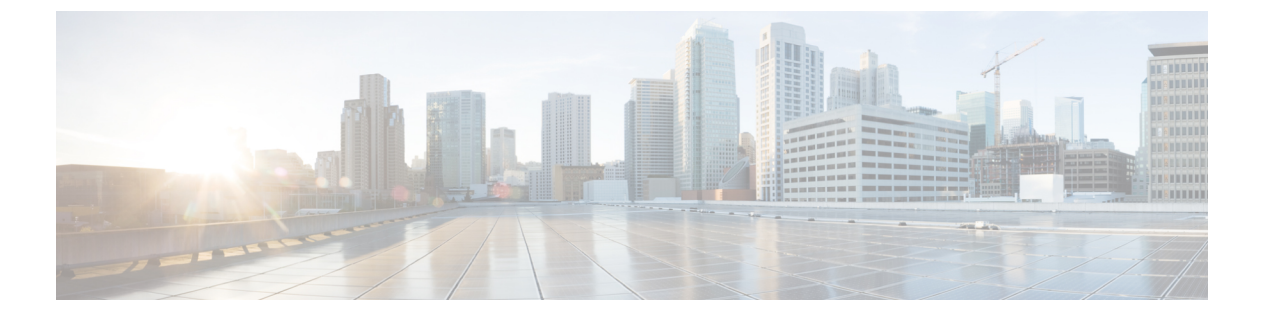

# d - r

- debug (3 ページ)
- debug packet-condition  $(5 \sim :)$
- debug packet-module  $(7 \sim )$
- debug packet-module trace  $(9 \sim ::)$
- debug packet-start  $(12 \sim \checkmark)$
- debug packet-stop  $(13 \sim )$
- delete (14 ページ)
- dig (16 ページ)
- dir (18 ページ)
- dns update  $(20 \sim :)$
- eotool コマンド (21 ページ)
- exit (22 ページ)
- expert (23 ページ)
- failover active  $(24 \sim ::)$
- failover exec  $(25 \sim \checkmark)$
- failover reload-standby  $(28 \sim :)$
- failover reset  $(29 \sim :)$
- file copy (30 ページ)
- file delete  $(31 \sim :)$
- file list (32 ページ)
- file secure-copy  $(33 \sim \checkmark)$
- fsck (34 ページ)
- help (35 ページ)
- history (36 ページ)
- logging savelog  $(37 \sim \checkmark)$
- logout (39 ページ)
- memory caller-address  $(40 \sim \checkmark)$
- memory delayed-free-poisoner  $(42 \sim :)$
- memory logging  $(46 \sim \checkmark)$
- memory profile enable  $(47 \sim )$

- memory profile text  $(48 \sim \checkmark)$
- memory tracking  $(50 \sim \checkmark)$
- more (51 ページ)
- nslookup(非推奨) (54 ページ)
- packet-tracer (56 ページ)
- perfmon (66 ページ)
- pigtail コマンド (69 ページ)
- ping (70 ページ)
- pmtool コマンド (74 ページ)
- reboot (75 ページ)
- redundant-interface  $(76 \sim :)$
- restore (78 ページ)

2

d - r

## debug

特定の機能のデバッグ メッセージを表示するには、debug コマンドを使用します。デバッグ メッセージの表示を無効にするには、このコマンドの no 形式を使用します。すべてのデバッ グ コマンドをオフにするには、no debug all を使用します。

**debug** feature [subfeature] [level] **no debug** feature [subfeature]

| 構文の説明 | feature    | デバッグをイネーブルにする機能を指定します。使用可能な機能を表<br>示するには、 <b>debug ?</b> コマンドを使用して CLI ヘルプを表示します。 |
|-------|------------|-----------------------------------------------------------------------------------|
|       | subfeature | (オプション)機能によっては、1つ以上のサブ機能のデバッグメッ<br>セージをイネーブルにできます。使用可能なサブ機能を表示するには<br>?を使用します。    |
|       | level      | (オプション)デバッグ レベルを指定します。このレベルは、一部<br>の機能で使用できない場合があります。使用可能なレベルを表示する<br>には?を使用します。  |
|       |            |                                                                                   |

**コマンドデフォルト** デフォルトのデバッグ レベルは1です。

| コマンド履歴 | リリース | 変更内容                                 |
|--------|------|--------------------------------------|
|        | 6.1  | このコマンドが導入されました。                      |
|        | 7.2  | このコマンドは、パスモニタリングのデバッグを含めるように変更されました。 |

使用上のガイドライン Because debugging output is assigned high priority in the CPU process, it can render the system unusable. したがって、debug コマンドを使用するのは、特定の問題のトラブルシューティング時か、ま たは Cisco Technical Assistance Center (TAC) とのトラブルシューティング セッション時に限 定してください。さらに、debugコマンドは、ネットワークトラフィックが少なく、ユーザも 少ないときに使用することを推奨します。デバッギングをこのような時間帯に行うと、debug コマンド処理のオーバーヘッドの増加によりシステムの使用に影響が及ぶ可能性が低くなりま す。

> デバッグ出力は、CLIセッションでのみ表示できます。出力は、コンソールポートに接続した ときか、または診断 CLI (system support diagnostic-cli と入力) で直接入手できます。また、 show console-output コマンドを使用して、通常の 脅威に対する防御 CLI からの出力を確認す ることもできます。

### 例

次の例では、DNS デバッグを有効にし、診断 CLI でメッセージを生成するアクション を実行します。デバッグメッセージは、「ERROR: % Invalid Hostname」というメッセー ジに続いて開始されます。Enter を押してプロンプトを表示します。次の例で、これら のデバッグメッセージが show console-output のディスプレイにどのように表示される かを示します。

```
> debug dns
```

debug dns enabled at level 1.

### > system support diagnostic-cli

Attaching to Diagnostic CLI ... Press 'Ctrl+a then d' to detach. Type help or '?' for a list of available commands.

#### firepower# ping www.example.com

ERROR: % Invalid Hostname firepower# DNS: get global group DefaultDNS handle 1fa0b047 DNS: Resolve request for 'www.example.com' group DefaultDNS DNS: No interfaces enabled DNS: get global group DefaultDNS handle 1fa0b047 DNS: Resolve request for 'www.example.com' group DefaultDNS DNS: No interfaces enabled

### firepower# (press Ctrl+a, then d, to return to the regular CLI.)

Console connection detached. > show console-output ... (output redacted)... Message #75 : DNS: get global group DefaultDNS handle 1fa0b047 Message #76 : DNS: Resolve request for 'www.cisco.com' group DefaultDNS Message #77 : DNS: No interfaces enabled Message #78 : DNS: get global group DefaultDNS handle 1fa0b047 Message #79 : DNS: Resolve request for 'www.cisco.com' group DefaultDNS

| nebbuge | 11 1 2 | • | DIVO. | 1000 | JOT AC T | equeb | C TOT  | WWW.01000.00M | 9- |
|---------|--------|---|-------|------|----------|-------|--------|---------------|----|
| Message | #80    | : | DNS:  | No   | interf   | aces  | enable | t             |    |

| 関連コ | マ | ン | ド |
|-----|---|---|---|
|-----|---|---|---|

| Command    | 説明                                            |
|------------|-----------------------------------------------|
| show debug | 現在アクティブなデバッグ設定を示します。                          |
| undebug    | ある機能のデバッグを無効にします。このコマンドは no debug の同<br>意語です。 |

# debug packet-condition

デバッグする必要があるフローにフィルタを適用するには、debug packet-condition コマンド を使用します。フローのフィルタを削除するには、このコマンドの no 形式を使用します。フ ローのすべてのフィルタをオフにする場合、no debug packet-condition を使用します。

**debug packet-condition** [ **position** line> ] **match** <proto> {any/any4/any6/host <ip>/<ipv4>/<ipv4\_mask>/<ipv6>/<prefixlen>} [ <src\_operator> <ports> {any/any4/any6/host <ip>/<ipv4>/<ipv4\_mask>/<ipv6>/<prefixlen>} ] [ <dest\_operator> <ports> ] [ <icmp\_type> | <icmp6\_type> ] [ connection <connection-id> ] [ unidirectional ]

| 構文の説明          | <b>position</b> <i><line></line></i>                                                                                      | 既存のフィルタのリストでフィルタを配置する位置を指定します。                                                                                                    |
|----------------|----------------------------------------------------------------------------------------------------|----------------------------------------------------------------------------------------------------|
|                |                                                                                                    | <li>line&gt; は番号を示します。</li>                                                                                                    |
|                | match <proto></proto>                                                                                                    | フィルタの一致条件を指定します。                                                                                                    |
|                | {any/any4/any6/nost<br><ip>/<ipv4>/<ipv4_mask>/</ipv4_mask></ipv4></ip>                                                   | <proto> はプロトコルを示します。</proto>                                                                                                    |
|                | <ipv6>/<prefixlen>}</prefixlen></ipv6>                                                                                    | {any/any4/any6/host <ip>/<ipv4>/<ipv4_mask>/<ipv6>/<prefixlen>} は<br/>IP アドレスオプションを示します。</prefixlen></ipv6></ipv4_mask></ipv4></ip> |
|                | <src_operator><port><br/>{any/any4/any6/host<br/><ip>/<ipv4>/<ipv4_mask>/</ipv4_mask></ipv4></ip></port></src_operator>   | (オプション)送信元のポートまたは IP アドレスを指定します。                                                                                                    |
|                | <ipv6>/<prefixlen>}</prefixlen></ipv6>                                                                                    |                                                                                                    |
|                | <dest_operator><port><br/>{any/any4/any6/host<br/><ip>/<ipv4>/<ipv4_mask>/</ipv4_mask></ipv4></ip></port></dest_operator> | (オプション)宛先のポートまたはIPアドレスの詳細を指定します。                                                                                                    |
|                | <ipv6>/<prefixlen>}</prefixlen></ipv6>                                                                                    |                                                                                                    |
|                | <icmp_type>/<icmp6_type></icmp6_type></icmp_type>                                                                         | (オプション)接続の ICMP のタイプを指定します。                                                                                                    |
|                | connection<br><connection-id></connection-id>                                                                             | (オプション)進行中の接続の接続 ID を指定します。                                                                                                    |
|                | unidirectional                                                                                                    | (オプション)指定した方向のパケットに対してのみデバッグを実行<br>することを指定します。変数が指定されていない場合、デフォルトの<br>動作は双方向であり、トラフィックは接続の順方向と逆方向の両方の<br>フローと照合されます。                |
| <br>コマンド デフォルト |                                                                                                    |                                                                                                    |
| コマンド履歴         | リリース 変更内                                                                                                    | 內容                                                                                                    |

6.4

このコマンドが導入されました。

| リリース | 変更内容                                                                            |
|------|---------------------------------------------------------------------------------|
| 6.5  | <b>debug packet condition</b> コマンドが <b>debug packet-condition</b> に変更されまし<br>た。 |
| 6.6  | 進行中の接続をサポートするようにコマンド debug packet-condition が強化<br>されました。                       |

使用上のガイドライン Because debugging output is assigned high priority in the CPU process, it can render the system unusable. したがって、debug コマンドを使用するのは、特定の問題のトラブルシューティング時か、または Cisco Technical Assistance Center (TAC) とのトラブルシューティング セッション時に限定してください。さらに、debugコマンドは、ネットワークトラフィックが少なく、ユーザも少ないときに使用することを推奨します。デバッギングをこのような時間帯に行うと、debug コマンド処理のオーバーヘッドの増加によりシステムの使用に影響が及ぶ可能性が低くなります。

> デバッグ出力は、CLIセッションでのみ表示できます。出力は、コンソールポートに接続した ときか、または診断 CLI (system support diagnostic-cli と入力) で直接入手できます。また、 show console-output コマンドを使用して、通常の 脅威に対する防御 CLI からの出力を確認す ることもできます。

### 例

次に、デバッグする必要があるフローにフィルタを設定する方法の例を示します。

- > debug packet-condition position 7 match tcp 1.2.3.0 255.255.255.0 any4
- > debug packet-condition match tcp 1.2.3.0 255.255.255.0 eq www any4 unidirectional
- > debug packet-condition match connection 70856531

> no debug packet-condition match tcp 1.2.3.0 255.255.255 eq www unidirectional

| 関連コマンド | Command            | 説明                                                 |
|--------|--------------------|----------------------------------------------------|
|        | debug packet-start | デバッグログデータベースへの接続を開き、データベースへのデバッ<br>グログの書き込みを開始します。 |
|        | debug packet-stop  | デバッグログデータベースへの接続を閉じ、データベースへのデバッ<br>グログの書き込みを停止します。 |

## debug packet-module

デバッグメッセージを送信する各モジュールのレベルを設定するには、debug packet-module コマンドを使用します。レベルは0(緊急)~7(デバッグ)の範囲で設定できます。レベル を設定すると、シビラティ(重大度)が同等以上のすべてのメッセージがログに記録されま す。現在、サポートされているのは、DAQ、PDTS、ACL、およびSnortモジュールのみです。

debug packet-module [ acl | all | daq | pdts | snort-engine | snort-file processor | snort-firewall ] < 0  $\sim$  7 >

| 構文の説明      | acl                                                                                                    | パケット処理パスのアクセス コントロール ポリシーを選択します。                                                                                                    |  |  |  |
|------------|----------------------------------------------------------------------------------------------------|----------------------------------------------------------------------------------------------------|--|--|--|
|            | all                                                                                                    | パケット処理パスのすべてのモジュールを選択します。                                                                                                    |  |  |  |
|            | daq                                                                                                    | パケット処理パスの DAQ 情報を選択します。                                                                                                    |  |  |  |
|            | pdts                                                                                                    | パケット処理パスの PDTS(Snort へのデータプレーン送信/受信<br>キュー)通信を選択します。                                                                                                    |  |  |  |
|            | snort-engine                                                                                              | パケット処理パスの Snort 情報を選択します。                                                                                                    |  |  |  |
|            | snort-fileprocessor                                                                                       | パケット処理パスの Snort ファイルプロセッサ情報を選択します。                                                                                                    |  |  |  |
|            | snort-firewall                                                                                            | パケット処理パスの Snort ファイアウォール情報を選択します。                                                                                                    |  |  |  |
| コマンド履歴     |                                                                                                    |                                                                                                    |  |  |  |
|            | 6.4 20                                                                                                    | のコマンドが導入されました。                                                                                                    |  |  |  |
|            | 6.5 <b>del</b>                                                                                            | oug packet コマンドが debug packet-module に変更されました。                                                                                                    |  |  |  |
| 使用上のガイドライン | Because debugging out<br>したがって、 <b>debug</b><br>たは Cisco Technical<br>定してください。さ<br>少ないときに使用す<br>コマンド処理のオー | rput is assigned high priority in the CPU process, it can render the system unusable.<br>コマンドを使用するのは、特定の問題のトラブルシューティング時か、ま<br>Assistance Center (TAC) とのトラブルシューティング セッション時に限<br>らに、debugコマンドは、ネットワークトラフィックが少なく、ユーザも<br>ることを推奨します。デバッギングをこのような時間帯に行うと、debug<br>バーヘッドの増加によりシステムの使用に影響が及ぶ可能性が低くなりま |  |  |  |
|            | す。                                                                                                    |                                                                                                    |  |  |  |

デバッグ出力は、CLIセッションでのみ表示できます。出力は、コンソールポートに接続した ときか、または診断 CLI(system support diagnostic-cli と入力)で直接入手できます。また、 show console-output コマンドを使用して、通常の 脅威に対する防御 CLI からの出力を確認す ることもできます。

## 例

次に、パケット処理パスの DAQ 情報にレベルを設定する例を示します。

> debug packet daq 6

## 関連コマンド

| Command            | 説明                                                 |
|--------------------|----------------------------------------------------|
| debug packet-start | デバッグログデータベースへの接続を開き、データベースへのデバッ<br>グログの書き込みを開始します。 |
| debug packet-stop  | デバッグログデータベースへの接続を閉じ、データベースへのデバッ<br>グログの書き込みを停止します。 |

I

8

d - r

## debug packet-module trace

モジュールレベルのパケットトレースを有効にするには、**debug packet-module trace** コマンド を使用します。

### debug packet-module trace

| コマンド履歴 | リリース | 変更内容            |
|--------|------|-----------------|
|        | 6.6  | このコマンドが導入されました。 |

使用上のガイドライン Because debugging output is assigned high priority in the CPU process, it can render the system unusable. したがって、debug コマンドを使用するのは、特定の問題のトラブルシューティング時か、ま たは Cisco Technical Assistance Center (TAC) とのトラブルシューティング セッション時に限 定してください。さらに、debugコマンドは、ネットワークトラフィックが少なく、ユーザも 少ないときに使用することを推奨します。デバッギングをこのような時間帯に行うと、debug コマンド処理のオーバーヘッドの増加によりシステムの使用に影響が及ぶ可能性が低くなりま す。

> デバッグ出力は、CLIセッションでのみ表示できます。出力は、コンソールポートに接続した ときか、または診断 CLI (system support diagnostic-cli と入力) で直接入手できます。また、 show console-output コマンドを使用して、通常の 脅威に対する防御 CLI からの出力を確認す ることもできます。

### 例

次に、モジュールレベルのパケットトレースを有効にする例を示します。

> debug packet-module trace

次に、debug packet-module trace コマンドの出力例を示します。

さらに、次のコマンドを使用して、パケットの詳細を取得できます。

### > show packet debugs module trace packet-id 6525759

d-r

```
Module: pdts
Entry Time: 19-02-2020 06:48:43.051417112(ns)
              Module: pdts
Entry Time: 19-02-2020 06:48:43.051421642(ns)
    Module: tcp-normalizer
Entry Time: 19-02-2020 06:48:43.051424980(ns)
    *******
           *******
****
Module: adjacency
Entry Time: 19-02-2020 06:48:43.051438331(ns)
*****
Module: fragment
Entry Time: 19-02-2020 06:48:43.051442861(ns)
****
Module: daq
Entry Time: 19-02-2020 06:48:43.750763893(ns)
   *******
Module: dag
Entry Time: 19-02-2020 06:48:43.750815391(ns)
**********
           *****
Module: daq
Entry Time: 19-02-2020 06:48:43.750831365(ns)
Module: daq
Entry Time: 19-02-2020 06:48:43.750843286(ns)
Module: daq
Entry Time: 19-02-2020 06:48:43.750889778(ns)
* * *
    ********
           ********
Module: daq
Entry Time: 19-02-2020 06:48:43.750911474(ns)
Module: daq
Entry Time: 19-02-2020 06:48:43.750942230(ns)
****
    *****
             Module: snort engine
Entry Time: 19-02-2020 06:48:43.750986576(ns)
Module: snort engine
Entry Time: 19-02-2020 06:48:43.750999689(ns)
                * * *
Module: snort engine
Entry Time: 19-02-2020 06:48:43.751020193(ns)
    *****
* * * * *
                 ******************
Module: snort engine
Entry Time: 19-02-2020 06:48:43.751051425(ns)
    Module: snort firewall
Entry Time: 19-02-2020 06:48:43.751075029(ns)
                 Module: snort firewall
Entry Time: 19-02-2020 06:48:43.751084804(ns)
Module: snort engine
Entry Time: 19-02-2020 06:48:43.751099348(ns)
    ******
                    * * * * * * * * * * * * * * * *
Module: snort engine
Entry Time: 19-02-2020 06:48:43.751118421(ns)
    Module: snort engine
Entry Time: 19-02-2020 06:48:43.751137018(ns)
```

\*\*\*\*\*

```
Module: daq
Entry Time: 19-02-2020 06:48:43.751152753(ns)
Module: daq
Entry Time: 19-02-2020 06:48:43.751164197(ns)
Module: daq
Entry Time: 19-02-2020 06:48:43.751177072(ns)
Module: daq
Entry Time: 19-02-2020 06:48:43.751186609(ns)
Module: daq
Entry Time: 19-02-2020 06:48:43.751203775(ns)
Module: daq
Entry Time: 19-02-2020 06:48:43.751224517(ns)
Module: daq
Entry Time: 19-02-2020 06:48:43.751236677(ns)
****
```

```
関連コマンド
```

| Command                            | 説明                                                 |
|------------------------------------|----------------------------------------------------|
| show packet debugs<br>module trace | 各モジュールから収集されたすべてのデバッグトレースのリストを表<br>示します。           |
| debug packet-start                 | デバッグログデータベースへの接続を開き、データベースへのデバッ<br>グログの書き込みを開始します。 |
| debug packet-stop                  | デバッグログデータベースへの接続を閉じ、データベースへのデバッ<br>グログの書き込みを停止します。 |

# debug packet-start

パケットのデバッグを開始し、デバッグログデータベースへのデバッグログの書き込みを開始 するには、debug packet-start コマンドを使用します。

### debug packet-start

| コマンド履歴 | リリース | 変更内容                                                       |
|--------|------|------------------------------------------------------------|
|        | 6.4  | このコマンドが導入されました。                                            |
|        | 6.5  | このコマンドは、debug packet start から debug packet-start に変更されました。 |

使用上のガイドライン debug packet-start は、デバッグログデータベースへの接続を開きます。このコマンドが呼び 出されない限り、デバッグログはデータベースに書き込まれません。

### 例

次に、パケットのデバッグを開始する例を示します。

> debug packet-start

| 関連コマンド | Command           | 説明                                                 |
|--------|-------------------|----------------------------------------------------|
|        | debug packet-stop | デバッグログデータベースへの接続を閉じ、データベースへのデバッ<br>グログの書き込みを停止します。 |

# debug packet-stop

d - r

パケットのデバッグを停止し、デバッグログデータベースへのデバッグログの書き込みを停止 するには、debug packet-stop コマンドを使用します。

### debug packet-stop

| コマンド履歴 | リリース | 変更内容                                                     |
|--------|------|----------------------------------------------------------|
|        | 6.4  | このコマンドが導入されました。                                          |
|        | 6.5  | このコマンドは、debug packet stop から debug packet-stop に変更されました。 |

使用上のガイドライン debug packet-stop は、デバッグログデータベースへの接続を閉じます。

### 例

次に、パケットのデバッグを停止する例を示します。

> debug packet-stop

関連コマンド

| Command            | 説明                              |
|--------------------|---------------------------------|
| debug packet-start | デバッグログデータベースへの接続を開き、データベースへのデバッ |
|                    | グログの書き込みを開始します。                 |

## delete

フラッシュメモリからファイルを削除するには、delete コマンドを使用します。

delete /noconfirm [/recursive] [/replicate] [disk0: | diskn: | flash:] [path/] filename

| 構文の説明      | /noconfirm           | 確認のためのプロンプトを表示しません。                                          |
|------------|----------------------|--------------------------------------------------------------|
|            | /recursive           | (任意)すべてのサブディレクトリの指定されたファイルを再帰的に<br>削除します。                    |
|            | /replicate           | (オプション)スタンバイ ユニットの指定されたファイルを削除し<br>ます。                       |
|            | disk0:               | (オプション)内部のフラッシュ メモリを指定します。                                   |
|            | diskn:               | (任意)オプションの外部フラッシュドライブを示します。n でドラ<br>イブ番号を指定します。通常は disk1 です。 |
|            | filename             | 削除するファイルの名前を指定します。                                           |
|            | flash:               | (オプション)内部のフラッシュメモリを指定します。このキーワー<br>ドは <b>disk0</b> と同じです。    |
|            | path/                | (任意)ファイルのパスに指定します。                                           |
| コマンド デフォルト | -<br>ディレクトリを指<br>ます。 | 定しない場合、ディレクトリはデフォルトで現在の作業ディレクトリになり                           |
|            |                      |                                                              |

| コマンド履歴 | リリース | 変更内容            |
|--------|------|-----------------|
|        | 6.1  | このコマンドが導入されました。 |

使用上のガイドライン パスを指定しない場合は、現在の作業ディレクトリからファイルが削除されます。ファイルの 削除では、ワイルドカードがサポートされています。

### 例

次に、現在の作業ディレクトリからtest.cfgという名前のファイルを削除する例を示します。

> delete /noconfirm test.cfg

## 関連コマンド

| Command | 説明                              |
|---------|---------------------------------|
| cd      | 現在の作業ディレクトリから、指定したディレクトリに変更します。 |
| dir     | 現在のディレクトリ内のファイルを一覧表示します。        |
| rmdir   | ファイルまたはディレクトリを削除します。            |

# dig

完全修飾ドメイン名の IP アドレスを検索するには、dig コマンドを使用します。

|        | dig hostname |                                                             |
|--------|--------------|-------------------------------------------------------------|
| 構文の説明  | hostname     | IP アドレスを検索するホストの完全修飾ドメイン名。たとえば、<br>www.example.com などです。    |
|        |              |                                                             |
| コマンド履歴 | リリース         | 変更内容                                                        |
|        | 7.1          | このコマンドが導入されました。このコマンドは、 <b>nslookup</b> コマンドに置<br>き換えられました。 |

使用上のガイドライン 完全修飾ドメイン名を許可するコマンドの中には、管理インターフェイス用に設定されたDNS サーバーを使用して完全修飾ドメイン名からIPアドレスを検索できないものがあります。デー タインターフェイスを通過するコマンド用にDNSサーバーが設定されていない場合は、digコ マンドを使用して IP アドレスを特定し、そのコマンドで IP アドレスを使用します。

> dig コマンドは、管理インターフェイスでのみ機能し、管理インターフェイス用に設定された DNSサーバーから情報を返します。データインターフェイスにさまざまなサーバーを設定する 場合、データインターフェイスを通過するコマンドで FQDN を使用すると、異なる IP アドレ スが返されたり、それらの DNS サーバーが名前を解決できない場合は IP アドレスがまったく 返されないことがあります。

### 例

次に、FQDN www.example.com の IP アドレスを検索する例を示します。このアドレス は、出力の ANSWER セクションで強調表示されます。出力の末尾近くにある SERVER 表示は、解決を返した DNS サーバーの IP アドレスを示しています(この例の IP アド レスはサニタイズされています)。

ヘッダーの NOERROR ステータスは、要求が成功したことを示しています。その他の 値はエラーを表します。たとえば、NXDOMAIN は、応答側の DNS サーバーにドメイ ン名が存在しないことを意味します。Linux の dig コマンドの出力の読み取りの詳細に ついては、インターネットを検索してください。

```
> dig www.example.com
; <<>> DiG 9.11.4 <<>> www.example.com
;; global options: +cmd
;; Got answer:
;; ->>HEADER<<- opcode: QUERY, status: NOERROR, id: 14008
;; flags: qr rd ra; QUERY: 1, ANSWER: 1, AUTHORITY: 2, ADDITIONAL: 2
;; OPT PSEUDOSECTION:
; EDNS: version: 0, flags:; udp: 1280
; COOKIE: 88335c9f3dc2ca124e36b5eb60db9067b6cae4de2ea5bffb (good)
```

I

| ;; QUESTION SECTION:   |          |         |     |                     |
|------------------------|----------|---------|-----|---------------------|
| ;www.example.com.      |          | IN      | A   |                     |
| NOVED SECTION          |          |         |     |                     |
| ;; ANSWER SECTION:     |          |         |     |                     |
| www.example.com.       | 0        | IN      | A   | 93.184.216.34       |
| ;; AUTHORITY SECTION:  |          |         |     |                     |
| example.com.           | 58911    | IN      | NS  | a.iana-servers.net. |
| example.com.           | 58911    | IN      | NS  | b.iana-servers.net. |
|                        |          |         |     |                     |
| ;; ADDITIONAL SECTION: |          |         |     |                     |
| a.iana-servers.net.    | 0        | IN      | A   | 199.43.135.53       |
|                        |          |         |     |                     |
| ;; Query time: 12 msec |          |         |     |                     |
| ;; SERVER: 10.163.47.1 | 1#53(10. | 163.47. | 11) |                     |
| ;; WHEN: Tue Jun 29 21 | :28:07 U | TC 2021 |     |                     |
| •• MSC ST7E roud• 152  |          |         |     |                     |
| ,, MOG DIZE ICVU, IJZ  |          |         |     |                     |

# dir

ディレクトリの内容を表示するには、dir コマンドを使用します。

dir [/all] [all-filesystems] [/recursive] [ disk0: | diskn: | flash: | system:] [path] [filename]

| 構文の説明 | /all             | (任意) すべてのファイルを表示します。                                         |
|-------|------------------|--------------------------------------------------------------|
|       | /recursive       | (任意) ディレクトリの内容を再帰的に表示します。                                    |
|       | all-filesystems  | (任意)すべてのファイル システムのファイルを表示します。                                |
|       | disk0:           | (任意)内部フラッシュメモリを指定し、続けてコロンを入力しま<br>す。                         |
|       | diskn:           | (任意)オプションの外部フラッシュドライブを示します。n でドラ<br>イブ番号を指定します。通常は disk1 です。 |
|       | flash:           | (任意)デフォルト フラッシュ パーティションのディレクトリの内<br>容を表示します。                 |
|       | path             | (任意)特定のパスを指定します。                                             |
|       | filename         | (任意)ファイルの名前を指定します。                                           |
|       | system:          | (任意)ファイル システムのディレクトリの内容を表示します。                               |
|       | <br>,ト ディレクトリを指定 | 定しない場合、ディレクトリはデフォルトで現在の作業ディレクトリになり                           |

## コマンド デフォルト

コマンド履歴

リリース 変更内容

このコマンドが導入されました。

### 例

6.1

ます。

次に、ディレクトリの内容を表示する例を示します。

#### > dir

| / urr   |         |          |                                  |     |
|---------|---------|----------|----------------------------------|-----|
| Directo | ory of  | disk0:/  |                                  |     |
| 1       | -rw-    | 1519     | 10:03:50 Jul 14 2003 my_context. | cfg |
| 2       | -rw-    | 1516     | 10:04:02 Jul 14 2003 my_context. | cfg |
| 3       | -rw-    | 1516     | 10:01:34 Jul 14 2003 admin.cfg   |     |
| 6098534 | 44 byte | es total | (60973056 bytes free)            |     |

## 関連コマンド

| Command | 説明                              |
|---------|---------------------------------|
| cd      | 現在の作業ディレクトリから、指定したディレクトリに変更します。 |
| pwd     | 現在の作業ディレクトリを表示します。              |
| mkdir   | ディレクトリを作成します。                   |
| rmdir   | ディレクトリを削除します。                   |

## dns update

DNS ポーリングタイマーの有効期限を待機せずに、指定されたホスト名を解決する DNS ルックアップを開始するには、dns update コマンドを使用します。

dns update [host fqdn\_name] [timeout seconds number]

| 構文の説明 | host fqdn_name         | DNSアップデートを実行するホストの完全修飾ドメイン名を指定<br>します。      |  |
|-------|------------------------|---------------------------------------------|--|
|       | timeout seconds number | ルックアップ動作のタイムアウトを秒単位で指定します(3~30)。デフォルトは30です。 |  |
|       | <br>リリース 変更内容          | <u>.</u>                                    |  |

使用上のガイドライン このコマンドは、DNS ポーリングタイマーの有効期限を待機しないで、指定されたホスト名 を解決する DNS ルックアップをすぐに開始します。ホスト名を指定せずに DNS 更新を実行す ると、アクセス制御ルールで使用されるすべての名前(アクティブ化済みと認識される)が解 決されます。コマンドの実行が終了すると、システムのコマンドプロンプトに「Done」と表示 され、syslog メッセージが生成されます。

このコマンドが導入されました。

### 例

6.3

次の例では、アクセス制御ルールで使用されるすべての FQDN の DNS 更新を実行します。

> dns update
INFO: update dns process started
> [Done]

| 関連コマンド | Command   | 説明                               |
|--------|-----------|----------------------------------|
|        | clear dns | FQDN ネットワークオブジェクトの DNS 解決を削除します。 |
|        | show dns  | FQDN ネットワークオブジェクトの DNS 解決を表示します。 |

# eotool コマンド

d - r

eotool コマンドは、Cisco Technical Assistance Center の指示の下でのみ使用してください。

## exit

CLI を終了するには、exit コマンドを使用します。

exit

| コマンド履歴 | リリース | 変更内容            |
|--------|------|-----------------|
|        | 6.1  | このコマンドが導入されました。 |

使用上のガイドライン 通常のCLIでは、exitおよびlogout コマンドの動作は同じであり、デバイスとのSSHセッショ ンを閉じます。

エキスパートモードの場合、exitを実行するとエキスパートモードが終了し、通常のCLIに戻ります。

診断 CLI (system support diagnostic-cli) を使用している場合、exit コマンドを実行すると特権 EXEC モードからユーザー EXEC モードに戻ります。

### 例

次に、exit コマンドを使用して CLI への SSH 接続を閉じる例を示します。

> exit

次に、exit コマンドを使用して、診断 CLI の特権 EXEC モード(プロンプトで#記号 で表される)からユーザー EXEC モードに戻る例を示します。ログオフメッセージは 無視できます。CLI セッションはアクティブなままです。

```
firepower# exit
Logoff
Type help or '?' for a list of available commands.
firepower>
```

| 関連コマンド | Command | 説明                 |
|--------|---------|--------------------|
|        | logout  | CLIセッションからログオフします。 |

## expert

一部の手順で必要となるエキスパートモードを開始するには、expert コマンドを使用します。

| expert |
|--------|
|--------|

| コマンド履歴 | リリース | 変更内容            |
|--------|------|-----------------|
|        | 6.1  | このコマンドが導入されました。 |

使用上のガイドライン マニュアルの手順で求められた場合、または Cisco Technical Assistance Center から求められた 場合のみ、エキスパートモードを使用します。

### Â

注意 エキスパートモードでコマンドを実行しても、結果が Device Manager に反映されない場合が あります。意図しない結果を避けるために、エキスパートモードでのみ記載されたコマンド、 またはシスコテクニカルサポートから指示されたコマンドを使用してください。

### 例

次の例は、エキスパートモードを開始および終了する方法を示しています。エキスパー トモードのプロンプトには、username@hostname 情報が表示されます。

```
> expert
admin@firepower:~$
admin@firepower:~$ exit
logout
>
```

| 関連コマンド <b>Co</b> | ommand | 説明               |
|------------------|--------|------------------|
| exi              | xit    | エキスパートモードを終了します。 |

## failover active

スタンバイデバイスをアクティブ状態に切り替えるには、failover active コマンドを使用しま す。アクティブデバイスをスタンバイに切り替えるには、このコマンドの no 形式を使用しま す。

failover active no failover active

| コマンド履歴 | リリース | 変更内容            |
|--------|------|-----------------|
|        | 6.1  | このコマンドが導入されました。 |

使用上のガイドライン スタンバイユニットからのフェールオーバー切り替えを開始するには failover active コマンド を使用し、アクティブユニットからのフェールオーバー切り替えを開始するには no failover active コマンドを使用します。この機能を使用して、障害が発生したユニットを稼働させたり、 メンテナンスのためにアクティブ ユニットをオフラインにしたりできます。ステートフル フェールオーバーを使用していない場合、すべてのアクティブ接続がドロップされるため、ク ライアントはフェールオーバーの発生後、接続を再確立する必要があります。

### 例

次に、スタンバイユニットをアクティブに切り替える例を示します。

> failover active

| 関連コマンド | Command        | 説明                        |
|--------|----------------|---------------------------|
|        | failover reset | デバイスを障害発生状態からスタンバイに移行します。 |

24

## failover exec

フェールオーバーペアの特定のユニットでコマンドを実行するには、 failover exec コマンドを 使用します。

|            |                                                                                                    | ·                                                                                   |  |
|------------|----------------------------------------------------------------------------------------------------|-------------------------------------------------------------------------------------|--|
| 構文の説明      | active                                                                                                    | コマンドをフェールオーバーペアのアクティブユニットに対して実行<br>することを指定します。                                      |  |
|            | cmd_string                                                                                                    | 実行するコマンド。サポートされているコマンドについては、CLIの<br>ヘルプを参照してください。                                   |  |
|            | mate                                                                                                    | コマンドをフェールオーバー ピアに対して実行することを指定しま<br>す。                                               |  |
|            | standby                                                                                                    | コマンドをフェールオーバーペアのスタンバイユニットに対して実行<br>することを指定します。                                      |  |
| コマンド履歴     | リリース                                                                                                    |                                                                                     |  |
|            | 6.1                                                                                                    | このコマンドが導入されました。                                                                     |  |
| 使用上のガイドライン | failover exec こ<br>できます。                                                                                                    | コマンドを使用して、フェールオーバーペアの特定のユニットにコマンドを送信                                                |  |
|            | コマンドの出力は現在の端末セッションに表示されるため、failover exec コマンドを使用し、<br>ピア装置で show コマンドを発行して、その結果を現在の端末で確認できます。                                   |                                                                                     |  |
|            | ピア装置でコマンドを実行するには、ローカル装置でコマンドを実行できるだけの十分な権限<br>を持っている必要があります。                                                                    |                                                                                     |  |
|            | 制限事項                                                                                                    |                                                                                     |  |
|            | ・コマンド<br>せん。                                                                                                    | の完成およびコンテキストヘルプは、cmd_string引数のコマンドでは使用できま                                           |  |
|            | • debug (undebug) コマンドを failover exec コマンドと一緒に使用することはできません。                                                                     |                                                                                     |  |
|            | <ul> <li>スタンバイ装置が故障状態の場合、故障の原因がサービスカードの不具合であれば、<br/>failover exec コマンドからのコマンドは受信できます。それ以外の場合、リモートコマン<br/>ドの実行は失敗します。</li> </ul> |                                                                                     |  |
|            | • failover e<br>入力でき                                                                                                    | <b>xec mate failover exec mate</b> コマンドのような、再帰的な <b>failover exec</b> コマンドは<br>ません。 |  |

failover exec { active | standby | mate } cmd\_string

• ユーザーの入力または確認が必要なコマンドでは、/nonconfirm オプションを使用する必要があります。

### 例

次に、failover exec コマンドを使用して、フェールオーバーピアのフェールオーバー設 定を表示する例を示します。コマンドはアクティブユニットであるプライマリユニッ トで実行されるため、セカンダリのスタンバイ ユニットの情報が表示されます。

```
> failover exec mate show running-config failover
failover
failover lan interface failover GigabitEthernet0/3
failover polltime unit 1 holdtime 3
failover polltime interface 3 holdtime 15
failover link failover GigabitEthernet0/3
failover interface ip failover 10.0.5.1 255.255.255.0 standby 10.0.5.2
```

次に、failover exec コマンドを使用して、show interface コマンドをスタンバイユニッ トに送信する例を示します。

```
> failover exec standby show interface
Interface GigabitEthernet0/0 "outside", is up, line protocol is up
 Hardware is i82546GB rev03, BW 1000 Mbps
     Auto-Duplex(Half-duplex), Auto-Speed(100 Mbps)
     MAC address 000b.fcf8.c290, MTU 1500
     IP address 192.168.5.111, subnet mask 255.255.255.0
     216 packets input, 27030 bytes, 0 no buffer
     Received 2 broadcasts, 0 runts, 0 giants
     0 input errors, 0 CRC, 0 frame, 0 overrun, 0 ignored, 0 abort
     0 L2 decode drops
     284 packets output, 32124 bytes, 0 underruns
     0 output errors, 0 collisions
      0 late collisions, 0 deferred
     input queue (curr/max blocks): hardware (0/0) software (0/0)
     output queue (curr/max blocks): hardware (0/1) software (0/0)
  Traffic Statistics for "outside":
     215 packets input, 23096 bytes
     284 packets output, 26976 bytes
     0 packets dropped
     1 minute input rate 0 pkts/sec, 21 bytes/sec
     1 minute output rate 0 pkts/sec, 23 bytes/sec
     1 minute drop rate, 0 pkts/sec
     5 minute input rate 0 pkts/sec, 21 bytes/sec
      5 minute output rate 0 pkts/sec, 24 bytes/sec
      5 minute drop rate, 0 pkts/sec
Interface GigabitEthernet0/1 "inside", is up, line protocol is up
  Hardware is i82546GB rev03, BW 1000 Mbps
     Auto-Duplex(Half-duplex), Auto-Speed(10 Mbps)
     MAC address 000b.fcf8.c291, MTU 1500
     IP address 192.168.0.11, subnet mask 255.255.255.0
     214 packets input, 26902 bytes, 0 no buffer
     Received 1 broadcasts, 0 runts, 0 giants
     0 input errors, 0 CRC, 0 frame, 0 overrun, 0 ignored, 0 abort
     0 L2 decode drops
     215 packets output, 27028 bytes, 0 underruns
     0 output errors, 0 collisions
     0 late collisions, 0 deferred
     input queue (curr/max blocks): hardware (0/0) software (0/0)
     output queue (curr/max blocks): hardware (0/1) software (0/0)
  Traffic Statistics for "inside":
      214 packets input, 23050 bytes
     215 packets output, 23140 bytes
```

```
0 packets dropped
1 minute input ra
1 minute output ra
```

d - r

1 minute input rate 0 pkts/sec, 21 bytes/sec 1 minute output rate 0 pkts/sec, 21 bytes/sec 1 minute drop rate, 0 pkts/sec 5 minute input rate 0 pkts/sec, 21 bytes/sec 5 minute output rate 0 pkts/sec, 21 bytes/sec 5 minute drop rate, 0 pkts/sec Interface GigabitEthernet0/2 "failover", is up, line protocol is up Hardware is i82546GB rev03, BW 1000 Mbps Auto-Duplex(Full-duplex), Auto-Speed(100 Mbps) Description: LAN/STATE Failover Interface MAC address 000b.fcf8.c293, MTU 1500 IP address 10.0.5.2, subnet mask 255.255.255.0 1991 packets input, 408734 bytes, 0 no buffer Received 1 broadcasts, 0 runts, 0 giants 0 input errors, 0 CRC, 0 frame, 0 overrun, 0 ignored, 0 abort 0 L2 decode drops 1835 packets output, 254114 bytes, 0 underruns 0 output errors, 0 collisions 0 late collisions, 0 deferred input queue (curr/max blocks): hardware (0/0) software (0/0) output queue (curr/max blocks): hardware (0/2) software (0/0) Traffic Statistics for "failover": 1913 packets input, 345310 bytes 1755 packets output, 212452 bytes 0 packets dropped 1 minute input rate 1 pkts/sec, 319 bytes/sec 1 minute output rate 1 pkts/sec, 194 bytes/sec 1 minute drop rate, 0 pkts/sec 5 minute input rate 1 pkts/sec, 318 bytes/sec 5 minute output rate 1 pkts/sec, 192 bytes/sec 5 minute drop rate, 0 pkts/sec . . .

次に、ピアユニットに対して不正なコマンドを発行したときにエラーメッセージが返 され、そのエラーメッセージが表示される例を示します。

```
> failover exec mate bad command
bad command
 ^
ERROR: % Invalid input detected at '^' marker.
```

次に、フェールオーバーが無効になっている場合に failover exec コマンドを使用する と返されるエラーメッセージの例を示します。

#### > failover exec mate show failover

ERROR: Cannot execute command on mate because failover is disabled

| ۲ | Command            | 説明                                                        |
|---|--------------------|-----------------------------------------------------------|
|   | debug fover        | フェールオーバー関連のデバッグメッセージを表示します。                               |
|   | debug xml          | failover exec コマンドによって使用される XML パーサーのデバッグ<br>メッセージを表示します。 |
|   | show failover exec | failover exec コマンドモードを表示します。                              |

関連コマンド

## failover reload-standby

スタンバイユニットを強制的にリブートするには、**failover reload-standby** コマンドを使用しま す。

### failover reload-standby

| コマンド履歴 | リリース | 変更内容            |
|--------|------|-----------------|
|        | 6.1  | このコマンドが導入されました。 |

使用上のガイドライン フェールオーバー ユニットが同期化されないときにこのコマンドを使用します。スタンバイ ユニットが再起動し、起動終了後にアクティブ ユニットと再同期化されます。

### 例

次に、アクティブユニットで failover reload-standby コマンドを使用して、スタンバ イユニットを強制的にリブートする例を示します。

> failover reload-standby

# failover reset

障害が発生したデバイスを障害のない状態に復元するには、failover reset コマンドを入力します。

### failover reset

| コマンド履歴 | リリース | 変更内容            |
|--------|------|-----------------|
|        | 6.1  | このコマンドが導入されました。 |

使用上のガイドライン failover reset コマンドを使用すると、障害が発生したユニットを、障害が発生していない状態 にすることができます。failover reset コマンドはいずれのユニットでも入力できますが、常に アクティブユニットでコマンドを入力することを推奨します。アクティブユニットで failover reset コマンドを入力すると、スタンバイユニットが障害の発生していない状態に復元されま す。

> show failover コマンドを使用することにより、ユニットのフェールオーバーステータスを表示 できます。

### 例

次に、障害が発生したユニットを障害が発生していない状態に変更する例を示します。

> failover reset

| 関連コマンド | Command       | 説明                             |
|--------|---------------|--------------------------------|
|        | show failover | 装置のフェールオーバー ステータスに関する情報を表示します。 |

FTP 経由で common ディレクトリからリモートホストにファイルを転送するには、file copy コ マンドを使用します。

**file copy** *host\_name user\_id path filename\_1* [*filename\_2 ... filename\_n*]

| 構文の説明 | host_name                    | ターゲットリモートホストの名前または IP アドレスを指定します。                                                                |
|-------|------------------------------|--------------------------------------------------------------------------------------------------|
|       | user_id                      | リモートホストのユーザーを指定します。                                                                              |
|       | path                         | リモートホストの宛先パスを指定します。                                                                              |
|       | filename_1 $\sim$ filename_n | common ディレクトリから転送するファイルの名前を指定します。複<br>数のファイル名を指定する場合は、空白で区切る必要があります。こ<br>の引数では、ワイルドカードがサポートされます。 |
|       |                              | シュニノボーニゴルシューニュンガマーノルをまたにた。                                                                       |

このコマンドは、システムがトラブルシューティングファイルを書き込む common ディレクト コマンド デフォルト リからのみファイルを転送します。

コマンド履歴

リリース 変更内容 このコマンドが導入されました。

### 例

6.0.1

この例では、common ディレクトリ内のすべてのファイルをユーザー jdoe 経由でアク セスするリモートホスト sentinel 上の /pub ディレクトリに転送します。

> file copy sentinel jdoe /pub \*

### 関連コマンド

| Command          | 説明                                |
|------------------|-----------------------------------|
| file list        | common ディレクトリ内のファイルを一覧表示します。      |
| file delete      | common ディレクトリからファイルを削除します。        |
| file secure-copy | SCP 経由で common ディレクトリのファイルを転送します。 |

# file delete

common ディレクトリからファイルを消去するには、file delete コマンドを使用します。

**file delete** *filename\_1* [*filename\_2* ... *filename\_n*]

| 構文の説明 | filename_1 $\sim$ filename_n | common ディレクトリから削除するファイルの名前を指定します。複<br>数のファイル名を指定する場合は、空白で区切る必要があります。こ<br>の引数では、ワイルドカードがサポートされます。 |
|-------|------------------------------|--------------------------------------------------------------------------------------------------|
|       | このコマンドけ                      | ミノフテムがトラブルシノーーティングファイルなまきはtooommon ディレクト                                                         |

**コマンドデフォルト** このコマンドは、システムがトラブルシューティングファイルを書き込む common ディレクト リ内のファイルに対してのみ動作します。

| コマンド履歴 | リリース  | 変更内容            |
|--------|-------|-----------------|
|        | 6.0.1 | このコマンドが導入されました。 |

### 例

この例では、単一のファイルを削除します。

> file delete 10.83.170.31-43235986-2363-11e6-b278-aff0a43948fe-troubleshoot.tar.gz

| 関連コ | マ | ン | F |
|-----|---|---|---|
|-----|---|---|---|

| Command          | 説明                                |
|------------------|-----------------------------------|
| file list        | common ディレクトリ内のファイルを一覧表示します。      |
| file copy        | FTP 経由で common ディレクトリのファイルを転送します。 |
| file secure-copy | SCP 経由で common ディレクトリのファイルを転送します。 |

# file list

common ディレクトリ内のファイルを一覧表示するには、file list コマンドを使用します。

**file list** [filename\_1 . . . filename\_n]

| filename_1 $\sim$ | common ディレクトリから一覧表示するファイルの名前を指定しま |
|-------------------|-----------------------------------|
| filename_n        | す。複数のファイル名を指定する場合は、空白で区切る必要がありま   |
|                   | す。この引数では、ワイルドカードがサポートされます。        |
|                   | filename_1 $\sim$ filename_n      |

| コマンド履歴 | リリース  | 変更内容            |
|--------|-------|-----------------|
|        | 6.0.1 | このコマンドが導入されました。 |

使用上のガイドライン このコマンドは、システムがトラブルシューティングファイルを書き込む common ディレクト リ内のファイルのみを一覧表示します。ファイル名を指定しない場合は、common ディレクト リ内のすべてのファイルがリストされます。

### 例

次に、common ディレクトリの内容を表示する例を示します。

| 関連コマンド | Command          | 説明                                |
|--------|------------------|-----------------------------------|
|        | file copy        | FTP 経由で common ディレクトリのファイルを転送します。 |
|        | file delete      | common ディレクトリからファイルを削除します。        |
|        | file secure-copy | SCP 経由で common ディレクトリのファイルを転送します。 |

## file secure-copy

SCP 経由で common ディレクトリからリモートホストにファイルを転送するには、file secure-copy コマンドを使用します。

**file secure-copy** *host\_name user\_id path filename\_1* [*filename\_2 ... filename\_n*]

| 構文の説明 | host_name                    | ターゲットリモートホストの名前または IP アドレスを指定します。                                                                |
|-------|------------------------------|--------------------------------------------------------------------------------------------------|
|       | user_id                      | リモートホストのユーザーを指定します。                                                                              |
|       | path                         | リモートホストの宛先パスを指定します。                                                                              |
|       | filename_1 $\sim$ filename_n | common ディレクトリから転送するファイルの名前を指定します。複<br>数のファイル名を指定する場合は、空白で区切る必要があります。こ<br>の引数では、ワイルドカードがサポートされます。 |
|       |                              |                                                                                                  |

コマンドデフォルト コマンドデフォルト コマンドは、システムがトラブルシューティングファイルを書き込む common ディレクト リからのみファイルを転送します。

| コマンド履歴 | リリース  | 変更内容            |  |
|--------|-------|-----------------|--|
|        | 6.0.1 | このコマンドが導入されました。 |  |

### 例

この例では、common ディレクトリ内のすべてのファイルをユーザー jdoe 経由でアク セスするリモートホスト 101.123.31.1 上の /tmp ディレクトリに転送します。

> file secure-copy 101.123.31.1 jdoe /tmp \*

| 関連コマンド | Command     | 説明                                |
|--------|-------------|-----------------------------------|
|        | file copy   | FTP 経由で common ディレクトリのファイルを転送します。 |
|        | file delete | common ディレクトリからファイルを削除します。        |
|        | file list   | common ディレクトリ内のファイルを一覧表示します。      |
|        |             |                                   |

## fsck

ファイルシステムのチェックを実行して破損を修復するには、fsck コマンドを使用します。

| fsck /n | oconfirm | diskn: |
|---------|----------|--------|
|         |          |        |

| 構文の説明  | diskn:     | フラッシュメモリドライブを指定します。nはドライブ番号です。               |  |  |
|--------|------------|----------------------------------------------|--|--|
|        | /noconfirm | コマンドがプロンプトなしで実行されるように指定します。このキー<br>ワードは必須です。 |  |  |
| コマンド履歴 | リリース       | 変更内容                                         |  |  |
|        | 6.1        | このコマンドが導入されました。                              |  |  |

使用上のガイドライン fsck コマンドは、ファイルシステムに破損がないかどうかをチェックし、破損があった場合に は修復を試みます。より恒久的な手順を試みる前に、このコマンドを使用します。

> FSCK ユーティリティで(電源障害や異常なシャットダウンなどによる)ディスクの破損箇所 が修復される場合、FSCKxxx.RECという名前のリカバリファイルが作成されます。これらの ファイルには、FSCK 実行時に回復されたファイルの一部またはファイル全体が含まれていま す。まれに、データを回復するためにこれらのファイルを調べる必要がある場合があります。 通常、これらのファイルは必要なく、安全に削除できます。

(注) FSCK ユーティリティは起動時に自動的に実行されるため、手動で fsck コマンドを入力してい ない場合でもこれらのリカバリファイルが存在する場合があります。

### 例

次に、フラッシュメモリのファイルシステムをチェックする例を示します。

> fsck /noconfirm disk0:

| 関連コマンド | Command | 説明                                    |
|--------|---------|---------------------------------------|
|        | delete  | ユーザーに表示されるすべてのファイルを削除します。             |
|        | erase   | すべてのファイルを削除し、フラッシュ メモリをフォーマットしま<br>す。 |
|        | format  | ファイルシステムをフォーマットします。                   |

# help

特定のコマンドのヘルプ情報を表示するには、help コマンドを使用します。

**help** { *command* | **?** }

| 構文の説明  | ?       | ヘルプを使用できるすべてのコマンドを表示します。 |  |
|--------|---------|--------------------------|--|
|        | command | CLIヘルプを表示するコマンドを指定します。   |  |
|        |         |                          |  |
| コマンド履歴 | リリース    | 変更内容                     |  |
|        | 6.1     | このコマンドが導入されました。          |  |

使用上のガイドライン help コマンドを使用すると、一部のコマンドのヘルプ情報が表示されます。help コマンドの後にコマンド名を入力することによって、個々のコマンドのヘルプを参照できます。コマンド名を指定せずに代わりに?を入力すると、ヘルプがあるすべてのコマンドがリストされます。

コマンドの一部を入力した後に?を入力してヘルプを表示することもできます。これにより、 コマンド文字列内のその場所で有効なパラメータが表示されます。

### 例

次に、traceroute コマンドのヘルプを表示する例を示します。

## > help traceroute USAGE:

| tracero                | <pre>ute <destination> [source <src_address src_intf>]     [numeric] [timeout <time>] [ttl <min-ttl> <max-ttl>]     [probe <probes>] [port <port-value>] [use-icmp]</port-value></probes></max-ttl></min-ttl></time></src_address src_intf></destination></pre> |
|------------------------|----------------------------------------------------------------------------------------------------|
| DESCRIPTION:           |                                                                                                    |
| traceroute<br>SYNTAX:  | Print the route packets take to a network host                                                                                                    |
| destination            | Address or hostname of destination                                                                                                    |
| <pre>src_address</pre> | Source address used in the outgoing probe packets                                                                                                    |
| <pre>src_intf</pre>    | Interface through which the destination is accessible                                                                                                    |
| numeric                | Do not resolve addresses to hostnames                                                                                                    |
| time                   | The time in seconds to wait for a response to a probe                                                                                                    |
| min-ttl                | Minimum time-to-live value used in probe packets                                                                                                    |
| max-ttl                | Maximum time-to-live value used in probe packets                                                                                                    |
| probes                 | The number of probes to send for each TTL value                                                                                                    |
| port-value             | Base UDP destination port used in probes                                                                                                    |
| use-icmp               | Use ICMP probes instead of UDP probes                                                                                                    |

# history

現在のセッションのコマンドライン履歴を表示するには、history コマンドを使用します。

history limit

| 構文の説明 | limit | エントリ数の履歴リストのサイズ。 | サイズを無制限に設定するには、 |
|-------|-------|------------------|-----------------|
|       |       | つまり履歴全体を表示するには、  | 「0」を入力します。      |

コマンド履歴

リリース 変更内容

| ~ / | ひっつい いぶざ | 首コ ケレナ  | 1 +- |
|-----|----------|---------|------|
| . ( | クユマン トル4 | 呈八 ごれしま |      |

使用上のガイドライン 上矢印を使用して、過去のコマンドをスクロールすることもできます。

履歴ビューには、コマンドが入力された順序のシーケンス番号が含まれます。

### 例

6.1

このコマンドの出力例を次に示します。

### > history 0

- 48 show environment
- 49 show network-static-routes
- 50 show network
- 51 show running-config
- 52 show service-policy
- 53 show ntp
- 54 show cpu
- 55 show memory 56 history 0

>

36
## logging savelog

d - r

ログバッファをフラッシュメモリに保存するには、logging savelog コマンドを使用します。

logging savelog [savefile] 構文の説明 savefile (オプション)保存されたログのファイル名。ファイル名を指定しな い場合は、次に示すように、ログファイルはデフォルトのタイムスタ ンプフォーマットを使用して保存されます。 LOG-YYYY-MM-DD-HHMMSS.TXT YYYY は年、MM は月、DD は日付、HHMMSS は時間、分、および秒 で示された時刻です。 コマンド履歴 リリース 変更内容 6.1 このコマンドが導入されました。 使用上のガイドライン ログバッファをフラッシュメモリに保存する前に、バッファへのロギングをイネーブルにす る必要があります。イネーブルにしないと、ログ バッファのデータはフラッシュ メモリに保 存されません。ただし、設定されたロギングバッファサイズが 2MB を超える場合、内部ログ バッファはフラッシュメモリに書き込まれません。Management Center (リモート) または Device Manager (ローカル)を使用してバッファロギングを設定します。 (注) logging savelog コマンドによってバッファはクリアされません。バッファをクリアするには、 clear logging buffer コマンドを使用します。 例 次に、latest-logfile.txtというファイル名で、ログバッファをフラッシュメモリに保存す る例を示します。 > logging savelog latest-logfile.txt

| 関連コマンド | Command              | 説明                                   |
|--------|----------------------|--------------------------------------|
|        | clear logging buffer | ログバッファが保持している syslog メッセージをすべて消去します。 |

| Command | 説明                                                     |
|---------|--------------------------------------------------------|
| сору    | TFTP サーバーまたは FTP サーバーを使用して、ファイルをある場所<br>から別の場所にコピーします。 |
| delete  | 保存されたログ ファイルなどのファイルをディスク パーティション<br>から削除します。           |

# logout

CLI を終了するには、logout コマンドを使用します。

| コマンド履歴 | リリース | 変更内容            |
|--------|------|-----------------|
|        | 6.1  | このコマンドが導入されました。 |

使用上のガイドライン logout コマンドを使用すると、デバイスからログアウトして CLI セッションを終了できます。 exit コマンドを使用することもできます。

### 例

次に、デバイスからログアウトする方法の例を示します。

> logout

## memory caller-address

コールトレースまたは発信元 PC 用にプログラムメモリの特定の範囲を設定して、メモリの問題を容易に特定できるようにするには、memory caller-address コマンドを使用します。発信元 PC は、メモリ割り当てプリミティブを呼び出したプログラムのアドレスです。アドレス範囲を削除するには、このコマンドの no 形式を使用します。

memory caller-address *startPC endPC* no memory caller-address

| 構文の説明 | endPC   | メモリブロックの終了アドレス範囲を指定します。 |
|-------|---------|-------------------------|
|       | startPC | メモリブロックの開始アドレス範囲を指定します。 |

コマンドデフォルト メモリを追跡できるように、実際の発信元 PC が記録されます。

| コマンド履歴 | リリース | 変更内容            |
|--------|------|-----------------|
|        | 6.1  | このコマンドが導入されました。 |

使用上のガイドライン メモリの問題を特定のメモリブロックに限定するには、memory caller-address コマンドを使用 します。

> 場合によっては、メモリ割り当てプリミティブの実際の発信元 PC が、プログラムの多くの場 所で使用されている既知のライブラリ関数であることがあります。プログラムの個々の場所を 特定するには、そのライブラリ関数の開始プログラム アドレスおよび終了プログラム アドレ スを設定し、それによってライブラリ関数の呼び出し元のプログラムアドレスを記録します。

(注) 発信元アドレスの追跡を有効にすると、デバイスのパフォーマンスが一時的に低下することが あります。

### 例

次に、memory caller-address コマンドで設定したアドレスの範囲、および show memory caller-address コマンドによる表示結果の例を示します。

> memory caller-address 0x00109d5c 0x00109e08
> memory caller-address 0x009b0ef0 0x009b0f14
> memory caller-address 0x00cf211c 0x00cf4464
> show memory caller-address
Move down stack frame for the addresses:
pc = 0x00109d5c-0x00109e08
pc = 0x009b0ef0-0x009b0f14
pc = 0x00cf211c-0x00cf4464

### 関連コマンド

| Command                       | 説明                                                     |
|-------------------------------|--------------------------------------------------------|
| memory profile enable         | メモリ使用状況(メモリプロファイリング)のモニタリングをイネー<br>ブルにします。             |
| memory profile text           | プロファイルするメモリのテキスト範囲を設定します。                              |
| show memory                   | 物理メモリの最大量とオペレーティング システムで現在使用可能な<br>空きメモリ量について要約を表示します。 |
| show memory binsize           | 特定のバイナリ サイズに割り当てられているチャンクの要約情報を<br>表示します。              |
| show memory profile           | デバイスのメモリ使用状況(プロファイリング)に関する情報を表示<br>します。                |
| show memory<br>caller-address | デバイスに設定されているアドレスの範囲を表示します。                             |

# memory delayed-free-poisoner

**memory delayed-free-poisoner** コマンドを使用して、delayed free-memory poisoner ツールのパラ メータを設定します。delayed free-memory poisoner ツールを有効にするには、**memory** 

delayed-free-poisoner enable コマンドを使用します。delayed free-memory poisoner  $\mathcal{V}$ ールを無効 にするには、このコマンドの no 形式を使用します。delayed free-memory poisoner  $\mathcal{V}$ ールを使用 すると、アプリケーションによってメモリが解放された後、解放メモリの変化をモニターできます。

memory delayed-free-poisoner {enable | desired-fragment-count frag\_count |
desired-fragment-size frag-size | threshold heap\_use\_percent | validate | watchdog-percent
watchdog\_limit}
no memory delayed-free-poisoner enable

| 構文の説明      | enable                                      | delayed free-memory poisoner ツールの操作を開始します。                                                      |  |
|------------|---------------------------------------------|-------------------------------------------------------------------------------------------------|--|
|            | <b>desired-fragment-count</b><br>frag_count | poisonerのキューに保持するメモリフラグメントの数を設定します。<br>有効な値の範囲は0~8192です。デフォルトは16です。                             |  |
|            | <b>desired-fragment-size</b><br>frag-size   | poisoner のキューに保持する連続した空きメモリフラグメントのサ<br>イズをバイト単位で設定します。有効な値の範囲は0~268435456<br>です。デフォルトは102400です。 |  |
|            | <b>threshold</b><br>heap_use_percent        | poisoner のキューからメモリが解放されるシステムメモリ使用率の<br>パーセンテージしきい値を0~100の範囲で設定します。デフォル<br>トは100です。              |  |
|            | validate                                    | delayed free-memory poisoner キュー内の全要素の検証を強制実行します。                                               |  |
|            | watchdog-percent<br>watchdog_limit          | ウォッチドッグ制限をウォッチドッグしきい値(15秒)のパーセン<br>テージとして設定します。値の範囲は 10 ~ 100 です。デフォルト<br>は 50 です。              |  |
| コマンド デフォルト | memory delayed-free-pois                    | soner enable コマンドはデフォルトでは無効になっています。                                                             |  |
|            | デフォルトの desired-fragment-count は 16 です。      |                                                                                                 |  |
|            | デフォルトの desire-fragment-size は 102400 です。    |                                                                                                 |  |
|            | デフォルトの watchdog-j                           | percent は 50 です。                                                                                |  |
| コマンド履歴     | リリース 変更内                                    | 容                                                                                               |  |
|            | 6.1 このコ                                     | マンドが導入されました。                                                                                    |  |

使用上のガイドライン delayed free-memory poisoner ツールをイネーブルにすると、メモリ使用状況およびシステムパフォーマンスに大きな影響を及ぼします。このコマンドは、Cisco Technical Assistance Center の 指示の下でのみ使用してください。システムの使用率が高い間は、実働環境では実行しないで ください。

> このツールを有効にすると、デバイスで実行されているアプリケーションによるメモリ解放要 求が FIFO キューに書き込まれます。要求が poisoner のキューに書き込まれるたびに、それに 伴うメモリバイトのうち、下位メモリ管理には必要ないバイトが、値 0xcc で書き込まれて「改 ざん」されます。

> メモリ解放要求は、システムの空きメモリプールにある量よりも多くのメモリがアプリケー ションで必要になるまで、キューに残ります。より多くのメモリが必要になると、poisoner は キュー内の少なくとも desired-fragment-count メモリバッファの desired-fragment-size バイト をシークし、そのメモリをキューからプルして検証します。desired-fragment-size と

> **desired-fragment-count**の値を変更することで、poisonerが大量のメモリ要求を処理するのにか かる時間を調整できます。

> メモリに変更がない場合、メモリはシステムの空きメモリプールに返され、poisoner は最初に 要求を行ったアプリケーションからのメモリ要求を再発行します。このプロセスは、要求元の アプリケーションに対して十分なメモリが解放されるまで繰り返されます。

> 改ざんされたメモリに変更があった場合、システムは強制的にクラッシュし、クラッシュの原 因を確認するために使用できる診断出力を生成します。

> delayed free poisoner には、プロセスの過剰なリソース使用を防ぐためのウォッチドッグメカニ ズムが含まれています。ウォッチドッグしきい値は15秒で、その間 CPU を放棄せずにプロセ スが継続的に実行されると、poisoner はシステムを強制的にクラッシュさせます。

> ウォッチドッグの動作は、ウォッチドッグ制限を設定することで調整できます。ウォッチドッ グ制限は15秒のウォッチドッグしきい値の割合を示します。デフォルトは50%です。した がって、delayed free poisoner がアクティブな場合、デフォルトでは、プロセスが CPU を放棄 せずに7.5秒間連続して実行されると、そのプロセスからの追加のメモリ割り当て要求は、プ ロセスが再スケジュールされるまで失敗します。この動作は、ウォッチドッグ制限の値を変更 することで調整できます。

> 過剰なメモリフラグメンテーションを防止し、システムCPUの負荷を軽減するために、poisoner がメモリをキューからシステムメモリプールに自動的に解放する空きメモリ使用率のパーセン テージthresholdを設定できます。(デフォルトでは、poisonerはシステムメモリが使い果たさ れるまでメモリをキューから解放しません)。

> delayed free-memory poisoner ツールは、定期的にキューのすべての要素を自動的に検証します。 memory delayed-free-poisoner validate コマンドを使用して手動で検証を開始することもできま す。要素に予期しない値が含まれている場合、システムは強制的にクラッシュし、クラッシュ の原因を突き止めるための診断出力を作成します。予期しない値が存在しない場合、要素は キューに残り、ツールによって正常に処理されます。memory delayed-free-poisoner validate コ マンドを実行しても、キュー内のメモリはシステムメモリプールに返されません。

> このコマンドの no 形式を実行すると、キュー内の要求で参照されるすべてのメモリが検証されずに空きメモリプールに返され、すべての統計カウンタがクリアされます。

d-r

### 例

次に、delayed free-memory poisoner ツールをイネーブルにする例を示します。

> memory delayed-free-poisoner enable

次に、delayed free-memory poisoner ツールが不正なメモリ再利用を検出した場合の出力 例を示します。

```
delayed-free-poisoner validate failed because a
       data signature is invalid at delayfree.c:328.
   heap region: 0x025b1cac-0x025b1d63 (184 bytes)
   memory address: 0x025b1cb4
   byte offset:
                  8
   allocated by:
                  0x0060b812
   freed by:
                  0x0060ae15
Dumping 80 bytes of memory from 0x025b1c88 to 0x025b1cd7
025b1c80:
                              ef cd 1c a1 e1 00 00 00 |
                                                               . . . . . . . .
025b1ca0: 88 1f 5b 02 12 b8 60 00 00 00 00 00 6c 26 5b 02
                                                        ..[...`...l&[.
                                                     - I
025b1cb0: 8e a5 ea 10 ff ff ff ff cc cc cc cc cc cc cc cc
                                                        . . . . . . . . . . . . . . . . .
. . . . . . . . . . . . . . . .
025b1cd0: cc cc cc cc cc cc cc
                                                        . . . . . . . .
An internal error occurred. Specifically, a programming assertion was
violated. Copy the error message exactly as it appears, and get the
output of the show version command and the contents of the configuration
file. Then call your technical support representative.
assertion "0" failed: file "delayfree.c", line 191
```

次の表では、出力の重要な部分について説明されています。

| フィールド                 | 説明                                                                                                    |
|-----------------------|----------------------------------------------------------------------------------------------------|
| heap region           | 要求元のアプリケーションが使用できるメモリ領域のアドレス領域およ<br>びサイズ。これは、要求されたサイズと同じ値ではなく、メモリ要求が<br>行われたときにシステムがメモリを配分できるように小さくなることが<br>あります。                                                                                 |
| memory address        | 障害が検出されたメモリの位置。                                                                                                    |
| byte offset           | バイトオフセットはヒープ領域の先頭を基準にしており、このアドレス<br>から始まるデータ構造を保持するためにフィールドが変更された場合に<br>は、バイトオフセットを使用してそのフィールドを見つけることができ<br>ます。値が0か、またはヒープ領域バイトカウントよりも大きい値であ<br>る場合は、問題が下位ヒープパッケージの予期しない値であることを示<br>している可能性があります。 |
| allocated by/freed by | この特定のメモリ領域に関して実施された最後の malloc/calloc/realloc お<br>よび解放要求の命令アドレス。                                                                                                    |

### d - r

| フィールド   | 説明                                                                                                    |
|---------|----------------------------------------------------------------------------------------------------|
| Dumping | 検出された障害がヒープメモリ領域の先頭にどれだけ近いかに応じて、<br>1つまたは2つのメモリ領域のダンプ。システムヒープヘッダーに続く<br>8バイトは、このツールがさまざまなシステムヘッダー値のハッシュと<br>キューリンクを保持するために使用するメモリです。システムヒープ<br>トレーラが検出されるまでの領域内のそれ以外のバイトは、0xccに設定<br>する必要があります。 |

### 関連コマンド

d - r

| Command               | 説明                                              |
|-----------------------|-------------------------------------------------|
| clear memory          | delayed free-memory poisoner ツールのキューおよび統計情報をクリア |
| delayed-free-poisoner | します。                                            |
| show memory           | delayed free-memory poisoner ツールのキューの使用状況に関する要約 |
| delayed-free-poisoner | を表示します。                                         |

# memory logging

メモリロギングを有効にするには、memory logging コマンドを使用します。メモリロギングを 無効にするには、このコマンドの no 形式を使用します。

memory logging 1024-4194304 [wrap [size [1-2147483647] | process process-name] no memory logging

| 構文の説明      | 1024-4194304                 | メモリ ロギング バッファのロギング エントリの数を指定します。指<br>定する必要がある引数はこれだけです。                                                                     |  |  |
|------------|------------------------------|----------------------------------------------------------------------------------------------------|--|--|
|            | process process-name         | モニター対象のプロセスを指定します。                                                                                                    |  |  |
|            |                              | <ul><li>(注) Checkheaps プロセスは、非標準の方法でメモリアロケー<br/>タを使用するため、プロセスとして完全に無視されます。</li></ul>                                        |  |  |
|            | size 1-2147483647            | モニターするサイズおよびエントリ数を指定します。                                                                                                    |  |  |
|            | wrap                         | バッファのラップ時にバッファを保存します。保存できるのは一度だ<br>けです。複数回ラップされると上書きされる可能性があります。バッ<br>ファがラップすると、そのデータの保存をイネーブルにするトリガー<br>がイベントマネージャに送信されます。 |  |  |
|            | リリース 変更                      | [内容                                                                                                    |  |  |
|            | 6.1 <i>C</i>                 | )コマンドが導入されました。                                                                                                    |  |  |
| 使用上のガイドライン | メモリ ロギング パラ<br>ルにします。show me | メータを変更するには、それをディセーブルにしてから、再度イネーブ<br>mory logging コマンドを使用してログを表示します。                                                         |  |  |
|            | 例                            |                                                                                                    |  |  |
|            | 次に、メモリロギン                    | グをイネーブルにする例を示します。                                                                                                    |  |  |
|            | > memory logging 202         | 980                                                                                                    |  |  |

| <br>関連コマンド | Command             | 説明                |
|------------|---------------------|-------------------|
|            | show memory logging | メモリロギングの結果を表示します。 |

## memory profile enable

メモリ使用状況(メモリプロファイリング)のモニタリングを有効にするには、memory profile enable コマンドを使用します。メモリプロファイルリングを無効にするには、このコマンドの no 形式を使用します。

memory profile enable [peak peak\_value]
no memory profile enable [peak peak\_value]

構文の説明 peak peak\_value メモリ使用状況のスナップショットを使用率ピーク バッファに保存 するメモリ使用状況しきい値を指定します。このバッファの内容を後 で分析して、システムのピーク時のメモリ ニーズを判断できます。

**コマンドデフォルト** デフォルトでは、メモリプロファイリングはディセーブルになっています。

| コマンド履歴 | リリース | 変更内容            |
|--------|------|-----------------|
|        | 6.1  | このコマンドが導入されました。 |

使用上のガイドライン メモリプロファイリングを有効にする前に、memory profile text コマンドを使用して、プロファ イリングするメモリのテキスト範囲を設定する必要があります。

> **clear memory profile** コマンドを入力するまで、一部のメモリはプロファイリングシステムに よって保持されます。**show memory profile status** コマンドの出力を参照してください。

(注) メモリプロファイリングをイネーブルにすると、デバイスのパフォーマンスが一時的に低下す る場合があります。

### 例

次に、メモリプロファイリングをイネーブルにする例を示します。

> memory profile enable

| 関連コマンド | Command             | 説明                                       |
|--------|---------------------|------------------------------------------|
|        | memory profile text | プロファイルするメモリのテキスト範囲を設定します。                |
|        | show memory profile | デバイスのメモリ使用状況 (プロファイリング)に関する情報を表示<br>します。 |

## memory profile text

プロファイリングするメモリのプログラムテキスト範囲を設定するには、memory profile text コマンドを使用します。無効にするには、このコマンドの no 形式を使用します。

**memory profile text** {*startPC endPC* | **all**} *resolution* **no memory profile text** {*startPC endPC* | **all**} *resolution* 

| 構文の説明  | all        | メモリブロックのテキスト範囲全体を指定します。                          |
|--------|------------|--------------------------------------------------|
|        | endPC      | メモリブロックの終了テキスト範囲を指定します。                          |
|        | resolution | ソーステキスト領域のトレースの精度を1~44582263の範囲で設定<br>する必要があります。 |
|        | startPC    | メモリブロックの開始テキスト範囲を指定します。                          |
| コマンド履歴 | リリース       | 変更内容                                             |
|        | 6.1        | このコマンドが導入されました。                                  |

使用上のガイドライン テキスト範囲が小さい場合、精度を「4」にすると、命令への呼び出しが正常に追跡されます。 テキスト範囲が大きい場合、精度を粗くしても初回通過には十分であり、範囲は次回の通過で さらに小さな領域にまで絞り込むことができます。

> メモリプロファイリングを開始するには、memory profile text コマンドでテキスト範囲を入力 した後、続けて memory profile enable コマンドを入力する必要があります。デフォルトでは、 メモリプロファイリングはディセーブルになっています。

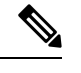

(注) メモリプロファイリングをイネーブルにすると、デバイスのパフォーマンスが一時的に低下す る場合があります。

### 例

次に、精度を100にして、プロファイリングするメモリのテキスト範囲を設定する例 を示します。

> memory profile text all 100

次に、メモリプロファイリングのテキスト範囲のコンフィギュレーションおよびス テータス (OFF) を表示する例を示します。

> show memory profile status

```
InUse profiling: OFF
Peak profiling: OFF
Memory used by profile buffers: 0 bytes
Profile:
0x00007efc3e0227a8-0x00007efc40aalf8e(00000100)
```

```
(注)
```

メモリプロファイリングを開始するには、**memory profile enable** コマンドを入力する 必要があります。デフォルトでは、メモリプロファイリングはディセーブルになって います。

| 関連コマンド | Command               | 説明                                         |  |  |
|--------|-----------------------|--------------------------------------------|--|--|
|        | clear memory profile  | メモリ プロファイリング機能によって保持されているバッファをク<br>リアします。  |  |  |
|        | memory profile enable | メモリ使用状況(メモリプロファイリング)のモニタリングをイネー<br>ブルにします。 |  |  |
|        | show memory profile   | デバイスのメモリ使用状況(プロファイリング)に関する情報を表示<br>します。    |  |  |

# memory tracking

ヒープメモリ要求の追跡を有効にするには、memory tracking コマンドを使用します。メモリ 追跡を無効にするには、このコマンドの no 形式を使用します。

**memory tracking** {enable | allocates-by-threshold min\_allocates | bytes-threshold min\_bytes | filter-from-address-pool address} no memory tracking enable

| 構文の説明 | enable                                  | メモリの追跡を有効にします。                                                                                                    |
|-------|-----------------------------------------|----------------------------------------------------------------------------------------------------|
|       | allocates-by-threshold<br>min_allocates | 発信者のアドレスプールのエントリには、少なくともこの数の割り<br>当てコールを含める必要があります(0~4294967295)。                                                                                                    |
|       | bytes-threshold min_bytes               | 発信者のアドレスプールのエントリは、少なくともこのバイト数の<br>メモリを消費する必要があります(0~4294967295)。                                                                                                    |
|       | filter-from-address-pool<br>address     | このアドレスのアドレスプールのエントリを除外します。アドレス<br>を決定するには、最初にトラッキングを有効にしてから、show<br>memory tracking address を使用します。「memory tracking address<br>pool」リストで「allocated by」アドレスを探します。たとえば、次<br>のように表示されます。 |
|       |                                         | allocated by 0x00007efc3f80e508                                                                                                    |
|       |                                         | 次を使用して除外できます。                                                                                                    |
|       |                                         | filter-from-address-pool 0x00007efc3f80e508                                                                                                    |

コマンド履歴

変更内容

6.1 このコマンドが導入されました。

### 例

リリース

次に、ヒープメモリ要求の追跡をイネーブルにする例を示します。

> memory tracking enable

関連コマンド

| Command               | 説明                      |
|-----------------------|-------------------------|
| clear memory tracking | 現在収集されているすべての情報をクリアします。 |
| show memory tracking  | メモリトラッキングの結果を表示します。     |

50

d - r

### more

ファイルの内容を表示するには、more コマンドを使用します。

more [/ascii | /binary | /ebcdic | disk0: | disk1: | flash: | ftp: | http: | http: | https: |
tftp:]filename

| 構文の説明      | /ascii                                       | (任意)バイナリ ファイルをバイナリ モード、ASCII ファイルをバ<br>イナリ モードで表示します。                                                 |
|------------|----------------------------------------------|----------------------------------------------------------------------------------------------------|
|            | /binary                                      | (任意) 任意のファイルをバイナリ モードで表示します。                                                                          |
|            | /ebcdic                                      | (任意)バイナリ ファイルを EBCDIC で表示します。                                                                         |
|            | disk0:                                       | (任意)内部フラッシュメモリ上のファイルを表示します。                                                                           |
|            | disk1:                                       | (任意)外部フラッシュメモリカード上のファイルを表示します。                                                                        |
|            | filename                                     | 表示するファイルの名前を指定します。                                                                                    |
|            | flash:                                       | (任意)内部フラッシュメモリを指定し、続けてコロンを入力しま<br>す。ASA 5500 シリーズの適応型セキュリティアプライアンスでは、<br>flash キーワードは disk0 のエイリアスです。 |
|            | ftp:                                         | (任意)FTP サーバー上のファイルを表示します。                                                                             |
|            | http:                                        | (任意)Webサイト上のファイルを表示します。                                                                               |
|            | https:                                       | (任意) セキュアな Web サイト上のファイルを表示します。                                                                       |
|            | tftp:                                        | (任意)TFTP サーバー上のファイルを表示します。                                                                            |
| コマンドデフォルト  | ASCII モード。                                   |                                                                                                    |
| コマンド履歴     | リリース                                         | 変更内容                                                                                                  |
|            | 6.1                                          | このコマンドが導入されました。                                                                                       |
| 使用上のガイドライン | system support v<br>ションです。                   | iew-files コマンドは、ログファイルを検索および表示するための優れたオプ                                                              |
|            | <b>例</b><br>次に、「test.cfg」<br>> more test cfg | というローカル ファイルの内容を表示する例を示します。                                                                           |
|            | . more cest.org                              |                                                                                                    |

: Saved

I

```
: Written by enable 15 at 10:04:01 Apr 14 2005
XXX Version X.X(X)
nameif vlan300 outside security10
enable password 8Ry2YjIyt7RRXU24 encrypted
passwd 2KFQnbNIdI.2KYOU encrypted
ciscoasa test
fixup protocol ftp 21
fixup protocol h323 H225 1720
fixup protocol h323 ras 1718-1719
fixup protocol ils 389
fixup protocol rsh 514
fixup protocol smtp 25
fixup protocol sqlnet 1521
fixup protocol sip 5060
fixup protocol skinny 2000
names
access-list deny-flow-max 4096
access-list alert-interval 300
access-list 100 extended permit icmp any any
access-list 100 extended permit ip any any
pager lines 24
icmp permit any outside
mtu outside 1500
ip address outside 172.29.145.35 255.255.0.0
no asdm history enable
arp timeout 14400
access-group 100 in interface outside
interface outside
1
route outside 0.0.0.0 0.0.0.0 172.29.145.1 1
timeout xlate 3:00:00
timeout conn 1:00:00 half-closed 0:10:00 udp 0:02:00 icmp 0:00:02 rpc 0:10:00 h3
23 0:05:00 h225 1:00:00 mgcp 0:05:00 sip 0:30:00 sip media 0:02:00
timeout uauth 0:05:00 absolute
aaa-server TACACS+ protocol tacacs+
aaa-server RADIUS protocol radius
aaa-server LOCAL protocol local
snmp-server host outside 128.107.128.179
snmp-server location my context, USA
snmp-server contact admin@example.com
snmp-server community public
no snmp-server enable traps
floodquard enable
fragment size 200 outside
no sysopt route dnat
telnet timeout 5
ssh timeout 5
terminal width 511
qdb enable
mgcp command-queue 0
: end
```

### 関連コマンド

| Command | 説明                 |
|---------|--------------------|
| cd      | 指定されたディレクトリに変更します。 |
| pwd     | 現在の作業ディレクトリを表示します。 |

d - r

I

more

| Command                      | 説明                   |
|------------------------------|----------------------|
| system support<br>view-files | ログファイルの内容を検索して表示します。 |

# nslookup(非推奨)

完全修飾ドメイン名の IP アドレスを検索する、または IP アドレスの完全修飾ドメイン名を検索するには、nslookup コマンドを使用します。

**nslookup** { *hostname* | *ip\_address* }

| 構文の説明  | hostname   | IP アドレスを検索するホストの完全修飾ドメイン名。たとえば、<br>www.example.com などです。 |
|--------|------------|----------------------------------------------------------|
|        | ip_address | 完全修飾ドメイン名を検索するホストの IP アドレス。                              |
|        |            |                                                          |
| コマンド履歴 | リリース       | 変更内容                                                     |
|        | 6.1        | このコマンドが導入されました。                                          |
|        | 6.6        | このコマンドは機能しなくなり、廃止されました。                                  |
|        | 7.1        | このコマンドが削除され、dig コマンドに置き換えられました。                          |

使用上のガイドライン 完全修飾ドメイン名を許可するコマンドの中には、管理インターフェイス用に設定されたDNS サーバーを使用して完全修飾ドメイン名からIPアドレスを検索できないものがあります。デー タインターフェイスを通過するコマンド用にDNSサーバーが設定されていない場合は、nslookup コマンドを使用して IP アドレスを特定し、そのコマンドで IP アドレスを使用します。

nslookup コマンドは、特定の IP アドレスの完全修飾ドメイン名を判断する場合にも役立ちます。

### 例

次に、www.cisco.com の IP アドレスを検索する例を示します。最初の [Server] および [Address] 情報には、DNS サーバー(完全修飾ドメイン名の場合もあります)、IP アド レス、およびポートが表示されます(この例では偽のアドレスを使用しています)。 その後の情報は、入力した名前の正規の(実際の)ホスト名と IP アドレスを示しま す。

> nslookup www.cisco.com
Server: 10.102.6.247
Address: 10.102.6.247#53
www.cisco.com canonical name = origin-www.cisco.com.
Name: origin-www.cisco.com
Address: 173.37.145.84

次の例は、逆引き参照を実行し、IP アドレスのホスト名を決定する方法を示していま す。最初の情報は、使用されている DNS サーバーに関するものです。マッピングされ たホスト名が name = フィールドに示されます。

> nslookup 173.37.145.84 Server: 10.102.6.247 Address: 10.102.6.247#53

84.145.37.173.in-addr.arpa name = www2.cisco.com.

構文の説明

## packet-tracer

ファイアウォールルールをテストする5つのタプルを指定して、トラブルシューティング用に パケットトレーシングを有効にするには、packet-tracerコマンドを使用します。ここでは、わ かりやすいように、ICMP、TCP、および IP の各パケットのモデリング別に構文を示します。 複数のパケットを再生し、pcap キーワードを使用して完全なワークフローをトレースできま す。

packet-tracer input ifc\_name icmp {sip | user username} type code [ident] {dip | fqdn
fqdn-string} [detailed] [xml]
packet-tracer input ifc\_name {tcp | udp} {sip | user username} sport {dip | fqdn
fqdn-string} dport [detailed] [xml]
packet-tracer input ifc\_name rawip {sip | user username} protocol {dip | fqdn fqdn-string}
[detailed] [xml]
packet-tracer input ifc\_name pcap pcap\_filename [ bypass-checks | decrypted | detailed | persist
| transmit | xml | json | force ]

| bypass-checks                | (任意)シミュレートされたパケットのセキュリティチェックをバイ<br>パスします。                            |  |  |
|------------------------------|----------------------------------------------------------------------|--|--|
| decrypted                    | (任意)シミュレートされたパケットを、復号された IPSec/SSL V<br>と見なします。                      |  |  |
| code                         | ICMP パケット トレースの ICMP コードを指定します。                                      |  |  |
| detailed                     | (オプション)トレース結果の詳細な情報を表示します。                                           |  |  |
| dip                          | パケットトレースの宛先アドレス(IPv4またはIPv6)を指定します。                                  |  |  |
| dport                        | TCP/UDP/SCTP パケット トレースの宛先ポートを指定します。                                  |  |  |
| fqdn fqdn-string             | ホストの完全修飾ドメイン名を指定します。IPv4 の FQDN のみがサ<br>ポートされます。                     |  |  |
| force                        | 既存の pcap トレースを削除し、新しい pcap ファイルを実行します。                               |  |  |
| icmp                         | 使用するプロトコルとして ICMP を指定します。                                            |  |  |
| ident                        | (任意)ICMP パケット トレースの ICMP ID を指定します。                                  |  |  |
| inline-tag tag               | レイヤ2CMD ヘッダーに埋め込まれているセキュリティグループタ<br>グの値を指定します。有効な値の範囲は 0 ~ 65533 です。 |  |  |
| <b>input</b> <i>ifc_name</i> | パケットをトレースする送信元インターフェイス名を指定します。                                       |  |  |
| json                         | (任意)トレース結果を JSON 形式で表示します。                                           |  |  |
| рсар                         | pcap を入力として指定します。                                                    |  |  |

| pcap_filename | トレース用のパケットを含む pcap ファイル名。                                                                                               |  |  |
|---------------|----------------------------------------------------------------------------------------------------|--|--|
| protocol      | raw IP パケット トレーシングのプロトコル番号(0 ~ 255)を指定し<br>ます。                                                                          |  |  |
| persist       | (任意)長期間のトレースを有効にし、クラスタでのトレースも有<br>にします。                                                                                 |  |  |
| rawip         | 使用するプロトコルとして raw IP を指定します。                                                                                             |  |  |
| sip           | パケット トレースの送信元アドレス(IPv4 または IPv6)を指定しま<br>す。                                                                             |  |  |
| sport         | TCP/UDP/SCTP パケット トレースの送信元ポートを指定します。                                                                                    |  |  |
| tcp           | 使用するプロトコルとして TCP を指定します。                                                                                                |  |  |
| transmit      | (任意)シミュレートされたパケットがデバイスから送信できるよう<br>にします。                                                                                |  |  |
| type          | ICMP パケット トレースの ICMP タイプを指定します。                                                                                         |  |  |
| udp           | 使用するプロトコルとして UDP を指定します。                                                                                                |  |  |
| user username | 送信元 IP アドレスとしてユーザーを指定する場合に domain\user の形<br>式でユーザー アイデンティティを指定します。ユーザーに対して最<br>後にマッピングされたアドレス(複数ある場合)がトレースに使用さ<br>れます。 |  |  |
| xml           | (オプション)トレース結果を XML 形式で表示します。                                                                                            |  |  |

コマンド履歴

| リリース | 変更内容                                                          |
|------|---------------------------------------------------------------|
| 6.1  | このコマンドが導入されました。                                               |
| 6.6  | 出力が強化され、パケットのルーティング中にパケットを許可/拒否する特<br>定の理由を提供するようになりました。      |
| 7.1  | トレースの入力として pcap ファイルを使用できるように、packet-tracer コマ<br>ンドが拡張されました。 |

使用上のガイドラインパケットのキャプチャに加えて、脅威に対する防御デバイスを介してパケットの寿命をトレー スして、想定どおりに動作しているかどうかを確認できます。packet-tracerコマンドを使用す ると、次の操作を実行できます。

- •実働ネットワークにおけるすべてのパケットドロップをデバッグします。
- コンフィギュレーションが意図したとおりに機能しているかを確認する。

- パケットに適用可能なすべてのルール、およびルールが追加される原因となったCLI行を 表示する。
- ・データパス内でのパケット変化を時系列で表示する。
- ・データパスにトレーサパケットを挿入する。

packet-tracer コマンドは、パケットに関する詳細情報と、脅威に対する防御 デバイスによる パケットの処理方法を表示します。コンフィギュレーションからのコマンドが原因でパケット がドロップしたのではない場合、packet-tracer コマンドにより、原因に関する詳細な情報が読 みやすい形式で表示されます。たとえば、ヘッダーの検証が無効なためパケットがドロップさ れた場合、「packet dropped due to bad ip header (reason)」メッセージが表示されます。

packet-tracer が単一のパケットを注入してトレースしている間、pcap キーワードにより、パ ケットトレーサは複数のパケット(最大100パケット)を再生し、フロー全体をトレースでき ます。pcap ファイルを入力として提供し、さらに分析するために XML または JSON 形式で結 果を取得できます。トレース出力をクリアするには、clear packet-tracer の pcap trace サブコ マンドを使用します。トレースの進行中は、トレース出力を使用できません。

### 例

次に、入力として pcap ファイルを使用してパケットトレーサを実行する例を示します。

#### > packet-tracer input inside pcap http\_get.pcap detailed xml

次に、既存の pcap トレースバッファをクリアし、入力として pcap ファイルを提供することにより、パケットトレーサを実行する例を示します。

### > packet-tracer input inside pcap http\_get.pcap force

次に、HTTP ポート 10.100.10.10 から 10.100.11.11 への TCP パケットをトレースする例 を示します。暗黙の拒否アクセスルールによってパケットがドロップされることを示 す結果が表示されます。

```
> packet-tracer input outside tcp 10.100.10.10 80 10.100.11.11 80
Phase: 1
Type: ROUTE-LOOKUP
Subtype: Resolve Egress Interface
Result: ALLOW
Config:
Additional Information:
found next-hop 10.86.116.1 using egress ifc outside
Phase: 2
Type: ACCESS-LIST
Subtype:
Result: DROP
Config:
Implicit Rule
Additional Information:
Result:
input-interface: outside
input-status: up
```

```
input-line-status: up
output-interface: NP Identity Ifc
output-status: up
output-line-status: up
Action: drop
Drop-reason: (acl-drop) Flow is denied by configured rule
```

次の例では、ネクストホップのARPエントリが含まれる直接接続されたホストでTCP パケットを追跡します。

```
firepower(config)# packet-tracer input inside tcp 192.168.100.100 12345 192.168.102.102
80 detailed
Phase: 1
```

```
Type: ROUTE-LOOKUP
Subtype: No ECMP load balancing
Result: ALLOW
Config:
Additional Information:
Destination is locally connected. No ECMP load balancing.
Found next-hop 192.168.102.102 using egress ifc outside(vrfid:0)
Phase: 2
Type: ACCESS-LIST
Subtype: log
Result: ALLOW
Config:
access-group TEST global
access-list TEST advanced trust ip any any
Additional Information:
Forward Flow based lookup yields rule:
in id=0x2ae2a8aa5e90, priority=12, domain=permit, trust
hits=17, user_data=0x2ae29aabc100, cs_id=0x0, use_real_addr, flags=0x0, protocol=0
src ip/id=0.0.0.0, mask=0.0.0.0, port=0, tag=any, ifc=any
dst ip/id=0.0.0.0, mask=0.0.0.0, port=0, tag=any, ifc=any, vlan=0, dscp=0x0
input ifc=any, output ifc=any
Phase: 3
Type: NAT
Subtype: per-session
Result: ALLOW
Config:
Additional Information:
Forward Flow based lookup yields rule:
in id=0x2ae2a69a7240, priority=0, domain=nat-per-session, deny=false
hits=34, user data=0x0, cs id=0x0, reverse, use real addr, flags=0x0, protocol=6
src ip/id=0.0.0.0, mask=0.0.0.0, port=0, tag=any
dst ip/id=0.0.0.0, mask=0.0.0.0, port=0, tag=any, dscp=0x0
input_ifc=any, output_ifc=any
Phase: 4
Type: IP-OPTIONS
Subtype:
Result: ALLOW
Config:
Additional Information:
Forward Flow based lookup yields rule:
in id=0x2ae2a8488800, priority=0, domain=inspect-ip-options, deny=true
hits=22, user data=0x0, cs id=0x0, reverse, flags=0x0, protocol=0
src ip/id=0.0.0.0, mask=0.0.0.0, port=0, tag=any
dst ip/id=0.0.0.0, mask=0.0.0.0, port=0, tag=any, dscp=0x0
input ifc=inside(vrfid:0), output ifc=any
```

```
Phase: 5
Type: NAT
Subtype: per-session
Result: ALLOW
Config:
Additional Information:
Reverse Flow based lookup yields rule:
in id=0x2ae2a69a7240, priority=0, domain=nat-per-session, deny=false
hits=36, user data=0x0, cs id=0x0, reverse, use real addr, flags=0x0, protocol=6
src ip/id=0.0.0.0, mask=0.0.0.0, port=0, tag=any
dst ip/id=0.0.0.0, mask=0.0.0.0, port=0, tag=any, dscp=0x0
input_ifc=any, output ifc=any
Phase: 6
Type: IP-OPTIONS
Subtype:
Result: ALLOW
Config:
Additional Information:
Reverse Flow based lookup yields rule:
in id=0x2ae2a893e230, priority=0, domain=inspect-ip-options, deny=true
hits=10, user_data=0x0, cs_id=0x0, reverse, flags=0x0, protocol=0
src ip/id=0.0.0.0, mask=0.0.0.0, port=0, tag=any
dst ip/id=0.0.0.0, mask=0.0.0.0, port=0, tag=any, dscp=0x0
input ifc=outside(vrfid:0), output ifc=any
Phase: 7
Type: FLOW-CREATION
Subtype:
Result: ALLOW
Config:
Additional Information:
New flow created with id 21, packet dispatched to next module
Module information for forward flow ...
snp_fp_inspect_ip_options
snp fp tcp normalizer
snp fp translate
snp_fp_adjacency
snp_fp_fragment
snp fp tracer drop
snp_ifc_stat
Module information for reverse flow ...
snp_fp_inspect_ip_options
snp_fp_translate
snp_fp_tcp_normalizer
snp fp adjacency
snp fp fragment
snp_fp_tracer_drop
snp_ifc_stat
Phase: 8
Type: INPUT-ROUTE-LOOKUP-FROM-OUTPUT-ROUTE-LOOKUP
Subtype: Resolve Preferred Egress interface
Result: ALLOW
Config:
Additional Information:
Found next-hop 192.168.102.102 using egress ifc outside(vrfid:0)
Phase: 9
Type: ADJACENCY-LOOKUP
Subtype: Resolve Nexthop IP address to MAC
Result: ALLOW
Config:
```

```
d - r
```

```
Additional Information:
found adjacency entry for next-hop 192.168.102.102 on interface outside
Adjacency :Active
mac address 0aaa.0bbb.00cc hits 5 reference 1
Result:
```

```
input-interface: inside(vrfid:0)
input-status: up
input-line-status: up
output-interface: outside(vrfid:0)
output-status: up
output-line-status: up
Action: allow
```

```
次の例では、ネクストホップに対する有効なARPエントリがないためにドロップされたTCPパケットを追跡します。ドロップされた理由では、ARPテーブルをチェックするためのヒントも提供されています。
```

<Displays same phases as in the previous example till Phase 8>

```
Result:
input-interface: inside(vrfid:0)
input-status: up
input-line-status: up
output-interface: outside(vrfid:0)
output-status: up
output-line-status: up
Action: drop
Drop-reason: (no-v4-adjacency) No valid V4 adjacency. Check ARP table (show arp) has
entry for nexthop., Drop-location: frame snp_fp_adj_process_cb:200 flow (NA)/NA
```

次の例では、NAT と到達可能なネクストホップを使用した準最適ルーティングのパケットトレーサを示しています。

#### firepower(config) # sh run route

route inside 0.0.0.0 0.0.0.0 192.168.100.100 1 route outside 0.0.0.0 0.0.0.0 192.168.102.102 10

### firepower(config)# sh nat detail

```
Manual NAT Policies (Section 1)
1 (outside) to (dmz) source static src_real src_mapped destination static dest_real
dest_mapped
translate_hits = 3, untranslate_hits = 3
Source - Origin: 9.9.9.0/24, Translated: 10.10.10.0/24
Destination - Origin: 192.168.104.0/24, Translated: 192.168.104.0/24
firepower(config)# packet-tracer input dmz tcp 192.168.104.104 12345 10.10.10.10 80
detailed
```

```
Phase: 1
Type: UN-NAT
Subtype: static
Result: ALLOW
Config:
nat (outside,dmz) source static src_real src_mapped destination static dest_real
dest_mapped
Additional Information:
NAT divert to egress interface outside(vrfid:0)
Untranslate 10.10.10.10/80 to 9.9.9.10/80
```

Phase: 2 Type: ACCESS-LIST Subtype: log Result: ALLOW

Config: access-group TEST global access-list TEST advanced trust ip any any Additional Information: Forward Flow based lookup yields rule: in id=0x2ae2a8aa5e90, priority=12, domain=permit, trust hits=20, user data=0x2ae29aabc100, cs id=0x0, use real addr, flags=0x0, protocol=0 src ip/id=0.0.0.0, mask=0.0.0.0, port=0, tag=any, ifc=any dst ip/id=0.0.0.0, mask=0.0.0.0, port=0, tag=any, ifc=any, vlan=0, dscp=0x0 input\_ifc=any, output\_ifc=any Phase: 3 Type: NAT Subtype: Result: ALLOW Config: nat (outside,dmz) source static src real src mapped destination static dest real dest mapped Additional Information: Static translate 192.168.104.104/12345 to 192.168.104.104/12345 Forward Flow based lookup yields rule: in id=0x2ae2a8aa4ff0, priority=6, domain=nat, deny=false hits=4, user data=0x2ae2a8a9d690, cs id=0x0, flags=0x0, protocol=0 src ip/id=192.168.104.0, mask=255.255.255.0, port=0, tag=any dst ip/id=10.10.10.0, mask=255.255.255.0, port=0, tag=any, dscp=0x0 input ifc=dmz(vrfid:0), output ifc=outside(vrfid:0) Phase: 4 Type: NAT Subtype: per-session Result: ALLOW Config: Additional Information: Forward Flow based lookup yields rule: in id=0x2ae2a69a7240, priority=0, domain=nat-per-session, deny=false hits=40, user data=0x0, cs id=0x0, reverse, use real addr, flags=0x0, protocol=6 src ip/id=0.0.0.0, mask=0.0.0.0, port=0, tag=any dst ip/id=0.0.0.0, mask=0.0.0.0, port=0, tag=any, dscp=0x0 input\_ifc=any, output\_ifc=any Phase: 5 Type: IP-OPTIONS Subtype: Result: ALLOW Config: Additional Information: Forward Flow based lookup yields rule: in id=0x2ae2a89de1b0, priority=0, domain=inspect-ip-options, deny=true hits=4, user\_data=0x0, cs\_id=0x0, reverse, flags=0x0, protocol=0 src ip/id=0.0.0.0, mask=0.0.0.0, port=0, tag=any dst ip/id=0.0.0.0, mask=0.0.0.0, port=0, tag=any, dscp=0x0 input ifc=dmz(vrfid:0), output ifc=any Phase: 6 Type: NAT Subtype: rpf-check Result: ALLOW Config: nat (outside,dmz) source static src real src mapped destination static dest real dest mapped Additional Information: Forward Flow based lookup yields rule: out id=0x2ae2a8aa53d0, priority=6, domain=nat-reverse, deny=false hits=5, user data=0x2ae2a8a9d580, cs id=0x0, use real addr, flags=0x0, protocol=0

```
d - r
```

```
src ip/id=192.168.104.0, mask=255.255.255.0, port=0, tag=any
dst ip/id=9.9.9.0, mask=255.255.255.0, port=0, tag=any, dscp=0x0
input_ifc=dmz(vrfid:0), output_ifc=outside(vrfid:0)
Phase: 7
Type: NAT
Subtype: per-session
Result: ALLOW
Config:
Additional Information:
Reverse Flow based lookup yields rule:
in id=0x2ae2a69a7240, priority=0, domain=nat-per-session, deny=false
hits=42, user data=0x0, cs id=0x0, reverse, use real addr, flags=0x0, protocol=6
src ip/id=0.0.0.0, mask=0.0.0.0, port=0, tag=any
dst ip/id=0.0.0.0, mask=0.0.0.0, port=0, tag=any, dscp=0x0
input ifc=any, output ifc=any
Phase: 8
Type: IP-OPTIONS
Subtype:
Result: ALLOW
Config:
Additional Information:
Reverse Flow based lookup yields rule:
in id=0x2ae2a893e230, priority=0, domain=inspect-ip-options, deny=true
hits=13, user data=0x0, cs id=0x0, reverse, flags=0x0, protocol=0
src ip/id=0.0.0.0, mask=0.0.0.0, port=0, tag=any
dst ip/id=0.0.0.0, mask=0.0.0.0, port=0, tag=any, dscp=0x0
input_ifc=outside(vrfid:0), output_ifc=any
Phase: 9
Type: FLOW-CREATION
Subtype:
Result: ALLOW
Config:
Additional Information:
New flow created with id 24, packet dispatched to next module
Module information for forward flow ...
snp_fp_inspect_ip_options
snp fp tcp normalizer
snp_fp_translate
snp fp adjacency
snp fp fragment
snp_fp_tracer_drop
snp_ifc_stat
Module information for reverse flow ...
snp fp inspect ip options
snp_fp_translate
snp_fp_tcp_normalizer
snp fp adjacency
snp fp fragment
snp fp tracer drop
snp_ifc_stat
Phase: 10
Type: INPUT-ROUTE-LOOKUP-FROM-OUTPUT-ROUTE-LOOKUP
Subtype: Resolve Preferred Egress interface
Result: ALLOW
Config:
Additional Information:
Found next-hop 192.168.100.100 using egress ifc inside (vrfid:0)
Phase: 11
```

Type: SUBOPTIMAL-LOOKUP Subtype: suboptimal next-hop Result: ALLOW Config: Additional Information: Input route lookup returned ifc inside is not same as existing ifc outside Doing adjacency lookup lookup on existing ifc outside Phase: 12 Type: NEXTHOP-LOOKUP-FROM-OUTPUT-ROUTE-LOOKUP Subtype: Lookup Nexthop on interface Result: ALLOW Config: Additional Information: Found next-hop 192.168.102.102 using egress ifc outside(vrfid:0) Phase: 13 Type: ADJACENCY-LOOKUP Subtype: Resolve Nexthop IP address to MAC

Result: ALLOW Config: Additional Information: found adjacency entry for Next-hop 192.168.102.102 on interface outside Adjacency :Active mac address 0aaa.0bbb.00cc hits 5 reference 1

```
Result:
input-interface: dmz(vrfid:0)
input-status: up
output-line-status: up
output-interface: outside(vrfid:0)
output-status: up
output-line-status: up
Action: allow
```

次の例では、NATを使用した準最適ルーティングのパケットトレーサを示していま す。ここでは、到達不能なネクストホップが原因でパケットがドロップされます。

### firepower(config)# sh run route

route inside 0.0.0.0 0.0.0.0 192.168.100.100 1

#### firepower(config)# sh nat detail

```
Manual NAT Policies (Section 1)
1 (outside) to (dmz) source static src_real src_mapped destination static dest_real
dest_mapped
translate_hits = 3, untranslate_hits = 3
Source - Origin: 9.9.9.0/24, Translated: 10.10.10.0/24
Destination - Origin: 192.168.104.0/24, Translated: 192.168.104.0/24
```

<Displays same phases as in the previous example till Phase 11>

```
Result:

input-interface: dmz(vrfid:0)

input-status: up

output-line-status: up

output-interface: outside(vrfid:0)

output-status: up

output-line-status: up

Action: drop

Drop-reason: (no-adjacency) No valid adjacency, Drop-location: frame

snp_fp_adjacency_internal:5890 flow (NA)/NA
```

### 関連コマンド

| Command            | 説明                                                 |
|--------------------|----------------------------------------------------|
| capture            | トレース パケットを含めて、パケット情報をキャプチャします。                     |
| show capture       | オプションが指定されていない場合は、キャプチャコンフィギュレー<br>ションを表示します。      |
| show packet-tracer | PCAPファイルに対して最後に実行されたパケットトレーサのトレー<br>スバッファ出力を表示します。 |

## perfmon

コンソールにパフォーマンス情報を表示するには、perfmon コマンドを使用します。

d-r

|       | perfmon {verbose | intervalseconds   settings }                                                         |
|-------|------------------|--------------------------------------------------------------------------------------|
| 構文の説明 | verbose          | パフォーマンスモニター情報をコンソールに表示します。デフォルト<br>では、perfmon settings で「quiet」と表示される情報は表示されませ<br>ん。 |
|       |                  | 診断 CLI で perfmon verbose をオフにする必要があります。                                              |
|       | interval seconds | コンソールでパフォーマンス表示がリフレッシュされるまでの秒数を<br>指定します。                                            |
|       | settings         | 間隔、および perfmon が quiet と verbose のどちらであるかを表示しま<br>す。                                 |
|       |                  |                                                                                      |

コマンドデフォルト デフォルトの間隔は、120秒です。

| コマンド履歴 | リリース | 変更内容            |
|--------|------|-----------------|
|        | 6.1  | このコマンドが導入されました。 |

使用上のガイドライン perfmon コマンドを使用すると、デバイスのパフォーマンスをモニターできます。show perfmon コマンドを使用すると、情報がすぐに表示されます。

perfmon verbose コマンドを使用すると、間隔ごとにコンソールに情報が表示されます。

情報は、コンソールポートでCLIに実際に接続している場合、または診断CLI(system support diagnostic-cli)を使用している場合のみ自動的に表示されます。別のポートでCLI(管理イン ターフェイスを含む)を使用している場合は、show console-output コマンドを使用して自動的に生成された情報を表示します。または、このコマンドを使用せず、show perfmon コマンドを直接使用します。

このコマンドは、診断 CLI でのみ使用することを推奨します。

(注) 通常の CLI から verbose をオフにすることはできません。代わりに、診断 CLI で特権 EXEC モードからオフにする必要があります。「例」の項を参照してください。

66

d - r

### 例

次に、パフォーマンスモニター統計情報を 120 秒間隔でコンソールに表示する例を示 します。出力の「Fixup」統計情報は、関連するプロトコル検査エンジンを指していま す。

> perfmon verbose
> perfmon settings
interval: 120 (seconds)
verbose
> show console-output

| Message | #109 | : |                                 |         |         |
|---------|------|---|---------------------------------|---------|---------|
| Message | #110 | : | PERFMON STATS:                  | Current | Average |
| Message | #111 | : | Xlates                          | 0/s     | 0/s     |
| Message | #112 | : | Connections                     | 0/s     | 0/s     |
| Message | #113 | : | TCP Conns                       | 0/s     | 0/s     |
| Message | #114 | : | UDP Conns                       | 0/s     | 0/s     |
| Message | #115 | : | URL Access                      | 0/s     | 0/s     |
| Message | #116 | : | URL Server Req                  | 0/s     | 0/s     |
| Message | #117 | : | TCP Fixup                       | 0/s     | 0/s     |
| Message | #118 | : | TCP Intercept Established Conns | 0/s     | 0/s     |
| Message | #119 | : | TCP Intercept Attempts          | 0/s     | 0/s     |
| Message | #120 | : | TCP Embryonic Conns Timeout     | 0/s     | 0/s     |
| Message | #121 | : | FTP Fixup                       | 0/s     | 0/s     |
| Message | #122 | : | AAA Authen                      | 0/s     | 0/s     |
| Message | #123 | : | AAA Author                      | 0/s     | 0/s     |
| Message | #124 | : | AAA Account                     | 0/s     | 0/s     |
| Message | #125 | : | HTTP Fixup                      | 0/s     | 0/s     |
| Message | #126 | : |                                 |         |         |
|         |      |   |                                 |         |         |

次に、冗長モードをオフにする例を示します。これは、診断 CLI から行う必要があります。

```
> system support diagnostic-cli
Attaching to Diagnostic CLI ... Press 'Ctrl+a then d' to detach.
Type help or '?' for a list of available commands.
```

firepower> enable
Password: <Press return, do not enter a password>

firepower# perfmon quiet
firepower# perfmon settings
interval: 120 (seconds)
quiet
firepower# <Press Ctrl+a, d>

Console connection detached.
> perfmon settings
interval: 120 (seconds)
quiet

| 関連コマンド | Command      | 説明               |
|--------|--------------|------------------|
|        | show perfmon | パフォーマンス情報を表示します。 |

# pigtail コマンド

pigtail コマンドは、Cisco Technical Assistance Center の指示の下でのみ使用してください。

書き込まれたログを表示する場合は、pigtailの代わりに tail-logs コマンドを使用します。

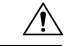

注意 ディスク使用率が高くなる可能性があるため、pigtail プロセスを実行中のままにしないでくだ さい。このプロセスがポリシーの展開中に実行されていると、展開の妨げになる可能性があり ます。pigtail プロセスを停止する方法については、Cisco Technical Assistance Center にお問い合 わせください。

# ping

指定したインターフェイスから IP アドレスへの接続をテストするには、**ping** コマンドを使用 します。使用できるパラメータは、通常の ICMP ベースの ping、TCP の ping、および「システ ム」の ping とで異なります。また、システムの ping は管理インターフェイスから実行されま すが、他のタイプの ping はデータインターフェイスを通過します。テストでは、必ず正しい タイプの ping を使用してください。

ping [interface if\_name | vrf name] host [repeat count] [timeout seconds] [data pattern]
[size bytes] [validate]
ping tcp [interface if\_name | vrf name] host port [repeat count] [timeout seconds] [source
host port]
ping system host

| 構文の説明 | data pattern      | (オプション、ICMPのみ)16ビットデータパターン(16進数形式、<br>0 ~ FFFF)を指定します。デフォルトは 0xabed です。                                                                                                    |
|-------|-------------------|----------------------------------------------------------------------------------------------------|
|       | host              | pingの送信先ホストの IPv4 アドレスまたは名前を指定します。ICMP<br>ping の場合は、IPv6 アドレスも指定できます。IPv6 は、TCP または<br>システム ping ではサポートされていません。                                                                                                    |
|       |                   | ping が www.example.com などの完全修飾ドメイン名を使用できるか<br>どうかは、名前を解決する DNS サーバーの可用性に依存します。シ<br>ステム ping は管理インターフェイスに DNS サーバーを使用します<br>が、他のタイプの ping は管理 DNS サーバーを使用しません。システ<br>ム以外のホスト名の ping が機能するには、データインターフェイス<br>の DNS を設定する必要があります。 |
|       |                   | <b>ping</b> がホスト名を解決できない場合、 <b>nslookup</b> を使用して名前に関<br>連付けられた IP アドレスを特定し、IP アドレスで ping を実行しま<br>す。                                                                                                    |
|       | interface if_name | (オプション)ICMPの場合、これはホストがアクセス可能なインター<br>フェイス名です。指定しない場合、host は IP アドレスに解決され、<br>宛先インターフェイスを決定するためにルーティング テーブルが参<br>照されます。TCP の場合は、送信元からの SYN パケットの送信に使<br>用する入力インターフェイスを指定します。                                                   |
|       |                   | Virtual Routing and Forwarding(VRF)が有効なときに interface キー<br>ワードを指定すると、pingは指定されたインターフェイスの仮想ルー<br>ティングテーブルを使用します。                                                                                                    |
|       | port              | (TCP のみ)ping を送信するホストの TCP ポート番号(1 ~ 65535)<br>を指定します。                                                                                                    |
|       | repeat count      | (任意)ping要求を繰り返す回数を指定します。デフォルトは5分で<br>す。                                                                                                    |

d - r

| size bytes       | (オプション、ICMPのみ)データグラムサイズ(バイト単位)を指<br>定します。デフォルトは 100 です。                                                                                                   |  |  |  |
|------------------|----------------------------------------------------------------------------------------------------|--|--|--|
| source host port | (オプション、TCP のみ)ping の送信元の特定の IP アドレスおよ<br>ポートを指定します(特定のポートを指定しない場合は port = 0 る<br>用します)。                                                                   |  |  |  |
| system           | 管理インターフェイスを通じてホストに ping を実行します。データ<br>インターフェイスを介した ping とは違い、システム ping のデフォル<br>ト数はありません。ping は Ctrl+c を使用して停止するまで続けられま<br>す。                             |  |  |  |
| tcp              | (オプション)TCPでの接続をテストします(デフォルトはICMPで<br>す)。TCP ping では、SYN パケットを送信し、宛先から SYN-ACK<br>パケットが返されると成功と見なします。TCP ping は同時に複数実行<br>することもできます。                       |  |  |  |
| timeout seconds  | (オプション)タイムアウト間隔(秒数)を指定します。デフォルト<br>値は2秒です。                                                                                                    |  |  |  |
| validate         | (オプション、ICMP のみ)応答データを検証します。                                                                                                    |  |  |  |
| vrf name         | (任意) Virtual Routing and Forwarding (VRF) (仮想ルータとも呼ば<br>れる)を有効にすると、仮想ルータの名前を指定して、使用する仮想<br>ルーティングテーブルを選択できます。このキーワードは、interface<br>キーワードと同時に使用することはできません。 |  |  |  |
|                  | Virtual Routing and Forwarding (VRF) が有効なときに interface キー<br>ワードを指定すると、pingは指定されたインターフェイスの仮想ルー<br>ティングテーブルを使用します。                                         |  |  |  |

| コマンド履歴 | リリース | 変更内容                      |
|--------|------|---------------------------|
|        | 6.1  | このコマンドが導入されました。           |
|        | 6.6  | <b>vrf</b> キーワードが追加されました。 |

使用上のガイドライン pingコマンドを使用すると、デバイスが接続可能かどうか、またはホストがネットワークで使 用可能かどうかを判断できます。

> 通常の ICMP ベースの ping を使用する場合、それらのパケットの送信を禁止する ICMP ルール がないことを確認してください(ICMP ルールを使用していなければ、すべての ICMP トラ フィックが許可されます)。

> TCP ping を使用する場合は、指定したポートでの TCP トラフィックの送受信がアクセス ポリ シーで許可されている必要があります。

> このコンフィギュレーションは、pingコマンドで生成されたメッセージに対して、デバイスが 応答したり受け入れたりするために必要です。pingコマンドの出力は、応答が受け入れられた

かどうかを示します。ホストが応答しない場合は、ping コマンドを入力すると、次のような メッセージが表示されます。

> ping 10.1.1.1
Sending 5, 100-byte ICMP Echos to 10.1.1.1, timeout is 2 seconds:
?????
Success rate is 0 percent (0/5)

デバイスがネットワークに接続していて、トラフィックを送受信していることを確認するに は、show interface コマンドを使用します。指定されたインターフェイスの名前は、pingの送 信元アドレスとして使用されます。

### 例

次に、データインターフェイスを介してIPアドレスにアクセスできるかどうかを判断 する例を示します。インターフェイスが指定されていないため、アドレスへの到達方 法を判断するためにルーティングテーブルが使用されます。

#### > ping 171.69.38.1

Sending 5, 100-byte ICMP Echos to 171.69.38.1, timeout is 2 seconds:
!!!!!
Success rate is 100 percent (5/5), round-trip min/avg/max = 1/2/10 ms

次の例では、TCP ping を使用して、データインターフェイスを介してホストにアクセ ス可能かどうかを判断します。

#### > ping tcp 10.0.0.1 21

Type escape sequence to abort. No source specified. Pinging from identity interface. Sending 5 TCP SYN requests to 10.0.0.1 port 21 from 10.0.0.10, timeout is 2 seconds: !!!!! Success rate is 100 percent (5/5), round-trip min/avg/max = 1/1/1 ms

#### > ping tcp 10.0.0.1 21 source 192.168.1.1 2002 repeat 10

Type escape sequence to abort. Sending 10 TCP SYN requests to 10.0.0.1 port 21 from 192.168.1.1 starting port 2002, timeout is 2 seconds: !!!!!!!!!! Success rate is 100 percent (10/10), round-trip min/avg/max = 1/2/2 ms

次の例では、システム ping を実行して、管理インターフェイスから www.cisco.com に アクセスできるかどうかを判断します。ping を停止するには、Ctrl+c を使用する必要 があります(出力では^C で示されます)。

#### > ping system www.cisco.com

PING origin-www.cisco.COM (72.163.4.161) 56(84) bytes of data. 64 bytes from wwwl.cisco.com (72.163.4.161): icmp\_seq=1 ttl=242 time=10.6 ms 64 bytes from wwwl.cisco.com (72.163.4.161): icmp\_seq=2 ttl=242 time=8.13 ms 64 bytes from wwwl.cisco.com (72.163.4.161): icmp\_seq=3 ttl=242 time=8.51 ms 64 bytes from wwwl.cisco.com (72.163.4.161): icmp\_seq=4 ttl=242 time=8.40 ms ^c --- origin-www.cisco.COM ping statistics ---
```
4 packets transmitted, 4 received, 0% packet loss, time 3003ms
rtt min/avg/max/mdev = 8.139/8.927/10.650/1.003 ms
>
```

次の例では、redという名前の仮想ルータのルーティングテーブルを使用して、アドレ スに ping を実行します。

#### > ping vrf red 2002::2

Type escape sequence to abort. Sending 5, 100-byte ICMP Echos to 2002::2, timeout is 2 seconds: !!!!! Success rate is 100 percent (5/5), round-trip min/avg/max = 1/4/20 ms

| 関連コマンド | Command        | 説明                                    |
|--------|----------------|---------------------------------------|
|        | nslookup       | ホスト名または IP アドレスの DNS ルックアップを実行します。    |
|        | show interface | インターフェイス コンフィギュレーションに関する情報を表示しま<br>す。 |

I

# pmtool コマンド

pmtool コマンドは、Cisco Technical Assistance Center の指示の下でのみ使用してください。

### reboot

デバイスをリブートするには、reboot コマンドを使用します。

#### reboot

#### コマンド履歴

| リリース | 変更内容            |
|------|-----------------|
| 6.1  | このコマンドが導入されました。 |

#### 例

> reboot
This command will reboot the system. Continue?
Please enter 'YES' or 'NO': yes

Broadcast message from root@firepower

The system is going down for reboot NOW!  $\ldots$ 

## redundant-interface

アクティブにする冗長インターフェイスのメンバーインターフェイスを設定するには、 redundant-interface コマンドを使用します。

redundant-interface redundant number active-member physical\_interface

| 構文の説明      | <b>active-member</b><br><i>physical_interface</i>                                                                         | アクティブメンバーを設定します。使用可能な物理インターフェイ<br>ス名(GigabitEthernet0/0など)を表示するには、show interface コマン<br>ドを使用します。両方のメンバー インターフェイスが同じ物理タイ<br>プである必要があります。 |  |  |
|------------|----------------------------------------------------------------------------------------------------|----------------------------------------------------------------------------------------------------|--|--|
|            | redundant number                                                                                                    | 冗長インターフェイス ID ( <b>redundant 1</b> など)を指定します。番号は<br>1 ~ 8 です。                                                                           |  |  |
| コマンドデフォルト  | -<br>デフォルトで、コンフィギュレーション内の最初のメンバーインターフェイスが使用可能な場<br>合、そのインターフェイスがアクティブ インターフェイスとなります。                                      |                                                                                                    |  |  |
| コマンド履歴     |                                                                                                    |                                                                                                    |  |  |
|            | 6.1 Z 0                                                                                                    | Dコマンドが導入されました。                                                                                                    |  |  |
| 使用上のガイドライン | Device Manager に冗長インターフェイスを作成します。冗長インターフェイスを作成する場合<br>は、プライマリインターフェイスを指定します。このコマンドを使用して、実行時にアクティ<br>ブになるインターフェイスを変更します。   |                                                                                                    |  |  |
|            | どのインターフェイスがアクティブであるかを表示するには、次のコマンドを入力します。                                                                                 |                                                                                                    |  |  |
|            | show interface redundant number detail   grep Member                                                                      |                                                                                                    |  |  |
|            | 次に例を示します。                                                                                                    |                                                                                                    |  |  |
|            | > <b>show interface re</b><br>Members Gigab                                                                               | dundant1 detail   grep Member<br>itEthernet0/3(Active), GigabitEthernet0/2                                                              |  |  |
|            | 例                                                                                                    |                                                                                                    |  |  |
|            | 次の例では、redundantl インターフェイスのアクティブインターフェイスを変更しま<br>す。                                                                        |                                                                                                    |  |  |
|            | <pre>&gt; show interface redundant1 detail   grep Member<br/>Members GigabitEthernet0/3(Active), GigabitEthernet0/2</pre> |                                                                                                    |  |  |
|            | > redundant-interface redundant 1 active-member gigabitethernet0/2                                                        |                                                                                                    |  |  |

76

#### 関連コマンド

| Command         | 説明                               |  |
|-----------------|----------------------------------|--|
| clear interface | show interface コマンドのカウンタをクリアします。 |  |
| show interface  | インターフェイスの実行時ステータスと統計情報を表示します。    |  |

### restore

Secure Firewall Management Centerによって管理されている Secure Firewall Threat Defense デバイ スからローカルにバックアップされた設定を復元するには、restore コマンドを使用します。リモートの場所に保存されたバックアップを復元するには、バックアップファイルの場所とユーザー名に対して追加パラメータを指定します。

**restore remote-manager-backup** [ backup tar-file | **location** [scp-hostname username filepath backup tar-file ] ]

| 構文の説明      | remote-manager-backup backup tar-file                                                                    | Secure Firewall Management Center によって作成された<br>ローカルバックアップを復元します。ローカル バック<br>アップ ファイルが Secure Firewall Threat Defense デバイ<br>スに保存されます。                          |
|------------|----------------------------------------------------------------------------------------------------|----------------------------------------------------------------------------------------------------|
|            | <b>remote-manager-backup location</b><br><i>scp-hostname username filepath backup</i><br><i>tar-file</i> | Secure Firewall Management Center によって作成されたリ<br>モートバックアップを復元します。リモートバックアッ<br>プは、ユーザーが設定した場所に保存され、SCP サー<br>バーからアクセスできます。また、ホスト名、ユーザー<br>名、およびファイルパスによって識別されます。 |
| <br>コマンド履歴 |                                                                                                    |                                                                                                    |

使用上のガイドライン restore コマンドは、新しい/交換用 Secure Firewall Threat Defense の Secure Firewall Threat Defense システムファイル、Snort DB テーブル、および LINA 実行コンフィギュレーションを復元します。また、restore コマンドを使用すると、実際の復元操作を実行する前に、Secure Firewall Threat Defense デバイス上の既存の LINA 実行コンフィギュレーションが削除されます。これにより、Secure Firewall Threat Defense デバイスはバックアップが実行された時点で存在する設定のみを保持します。復元操作が成功すると、交換用デバイスのシリアル番号を除くすべてのデバイス設定が交換されます。

このコマンドが導入されました。

復元操作により、元のデバイスに割り当てられた汎用一意識別子(UUID)を使用して、交換 用/新規 Secure Firewall Threat Defense デバイスと元の Secure Firewall Management Center デバイ スとの接続が再確立されます。復元が正常に完了すると、Secure Firewall Management Center は デバイスのすべてのポリシーを期限切れとしてマークし、デバイスの交換手順が完了したとき に、交換用 Secure Firewall Threat Defense に影響する可能性のある Secure Firewall Management Center の設定変更が展開されるようにします。これにより、新しい Secure Firewall Threat Defense および Secure Firewall Management Center 設定が同期されます。

#### 例

6.3

次に、ローカルバックアップファイルからの復元操作の例を示します。

78

d - r

> restore remote-manager-backup 10.10.1.168\_PRIMARY\_20180614055906.tar

次に、リモートバックアップファイルからの復元操作の例を示します。

>restore remote-manager-backup location 10.106.140.100 admin /Volume/home/admin 10.10.1.168\_PRIMARY\_20180614055906.tar restore

80

翻訳について

このドキュメントは、米国シスコ発行ドキュメントの参考和訳です。リンク情報につきましては 、日本語版掲載時点で、英語版にアップデートがあり、リンク先のページが移動/変更されている 場合がありますことをご了承ください。あくまでも参考和訳となりますので、正式な内容につい ては米国サイトのドキュメントを参照ください。